# HPH1 **High Performance** Variable Speed Operator **INSTALLATION MANUAL**

#### HPH1, 1.25 HP (120V/240V Single Phase & 230V 3 Phase) HPH2, 1.25 HP (460V/575V Three Phase, via stepdown transformer)

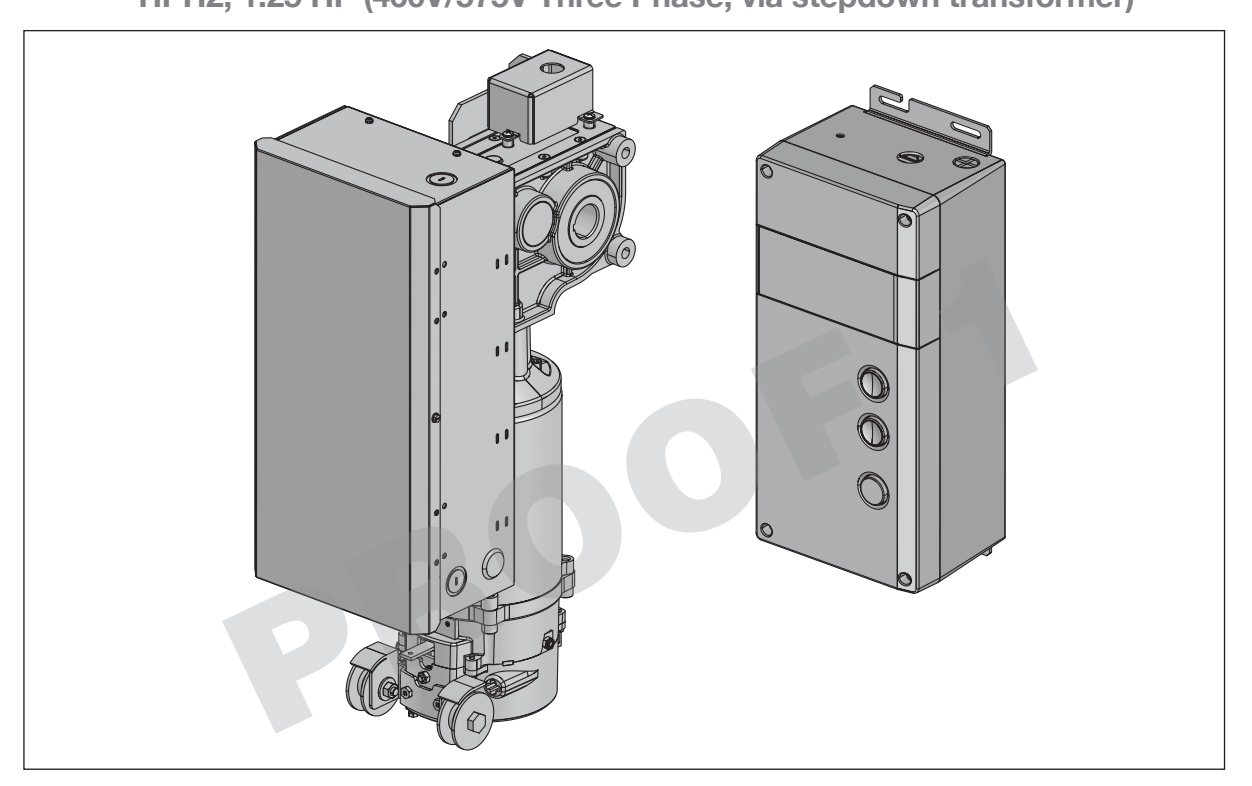

#### NOT FOR RESIDENTIAL USE

- Please read this manual and the enclosed safety materials completely, prior to installation and use!
- This product is to be installed and serviced by a trained door systems technician ONLY.
- These operators are compatible with myQ<sup>®</sup> Smart Facility Access f and Security+ 2.0<sup>®</sup> accessories.

#### **Request: 'add something for WiFi'** no content supplied

Need QR code for wiring diagram from J.P.

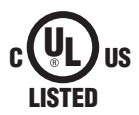

LiftMaster 300 Windsor Drive Oak Brook, IL 60523

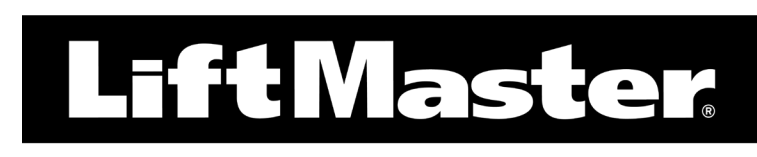

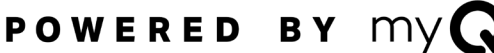

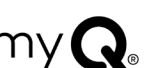

## SAFETY INFORMATION

## 

Mechanical

## A WARNING

#### Electrical

When you see these Safety Symbols and Signal Words on the following pages, they will alert you to the possibility of **serious** *injury* or *death* if you do not comply with the warnings that accompany them. The hazard may come from something mechanical or from electric shock. Read the warnings carefully.

## 

When you see this Signal Word on the following pages, it will alert you to the possibility of damage to your door and/or the door operator if you do not comply with the cautionary statements that accompany it. Read them carefully.

#### IMPORTANT NOTES:

- BEFORE attempting to install, operate or maintain the commercial door operator, you must read and fully understand this manual and follow all safety instructions.
- DO NOT attempt repair or service of a commercial door operator unless you are an Authorized Service Technician.
- A commercial door operator should only be installed on a properly balanced door only. Ensure door is properly balanced prior to installation.

#### **ENTRAPMENT PROTECTION DEVICES:**

#### LiftMaster Monitored Entrapment Protection (LMEP)

Monitored photoelectric sensors and/or door edge sensors are required for any momentary contact to close modes of operation. See page 20<sup>,</sup> for additional information. Refer to the accessories page 45, 'Entrapment Protection Devices' for available options.

# IMPORTANT INSTALLATION INSTRUCTIONS

## TO REDUCE THE RISK OF SEVERE INJURY OR DEATH:

- 1. READ AND FOLLOW ALL INSTALLATION WARNINGS AND INSTRUCTIONS.
- Install door operator ONLY on a properly balanced and lubricated door. An improperly balanced door may NOT reverse when required and could result in SEVERE INJURY or DEATH.
- 3. ALL repairs to cables, spring assemblies and other hardware MUST be made by a trained door systems technician BEFORE installing an operator.
- 4. Disable ALL locks and remove ALL ropes connected to a door BEFORE installing an operator to avoid entanglement.
- 5. Install an operator, a minimum of 8 feet (2.44 m) from the floor.
- 6. NEVER connect a door operator to a power source until instructed to do so.
- 7. NEVER wear watches, rings or loose clothing while installing or servicing an operator. They could be caught in the door or operator mechanisms.

- 8. Install a control station and/or controller:
  - within sight of the door
  - out of reach of children and at a minimum height of 5 feet (1.5 m) above floors, landings, steps, or any other adjacent walking surface
  - away from ALL moving parts of the door
- 9. Install the control station far enough from the door to prevent the user from coming in contact with the door while operating the controls.
- 10. Install the entrapment warning placard on the wall next to the control station in a prominent location, visible from the door.
- 11. Instruct the end user on the operation of the manual release.
- 12. Upon completion of installation, test the entrapment protection device(s).

## **13. SAVE THESE INSTRUCTIONS.**

Request: 'change to wall controller' standardized terminology calls for 'door control' or 'control station' currently left as is

#### PASS **TABLE OF CONTENTS**

| SAFETY INFORMATION 3                                 | Setting the Open Mid-Stop                      |
|------------------------------------------------------|------------------------------------------------|
| OPERATOR 4-9                                         | Profile Selection 28                           |
| Overview                                             | Reset Defaults 28                              |
| Carton Inventory6                                    | Operating Modes                                |
| Operator Specifications                              | Adjusting Limits 34                            |
| <b>INSTALLATION</b>                                  | Entrapment Protection Limits                   |
| Determine Mounting Location                          | Timers                                         |
| Mounting the Operator 12                             | Programming the Door in Motion Relay           |
| Mounting the Door Control Station (Controller) 13    | Programmable Inputs 38                         |
| WIRING 14-20                                         | Non-monitored Edges and Light Curtain Input 38 |
| Wiring the Power Head14-16                           | LMEP Unlearn 38                                |
| Wiring the Encoder 16                                | TROUBLESHOOTING 39-41                          |
| Wiring Incoming Power to the Controller              | MAINTENANCE 42                                 |
| Wiring Optional Accessories                          | Maintenance Schedule                           |
| Wiring the 3-Phase Step Down Transformer 19          | Life of Operator Feature                       |
| LiftMaster Monitored Entrapment Protection (LMEP) 20 | How to Order Repair Parts                      |
| Install the LiftMaster Monitored Entrapment          | ACCESSORY WIRING DIAGRAM 43                    |
| Protection (LMEP) Devices 20                         | WARRANTY 44                                    |
| Wire the LiftMaster Monitored Entrapment             | ACCESSORIES 45-46                              |
|                                                      | REPAIR PARTS 47                                |
| PROGRAMIMING                                         |                                                |
| Prome and Quick Setup                                |                                                |
| Nitilius                                             |                                                |
| naulu & nelliules                                    |                                                |
| LIASHIY FIOYIAHHINEU DEVICES                         |                                                |

#### CONNECTIVITY

- myQ<sup>®</sup> Smart Facility Access Technology enables secure monitoring and control of door operators and other myQ<sup>®</sup> Smart Facility Access devices with a smartphone, tablet or computer.
- Alerts can be received as email notifications, ensuring the status of a commercial door.

#### WI-FI

#### PLEASE PROVIDE CONTENT REGARDING WI-FI

Programming and Frequency Profiles ..... 27

- Commissioning wifi
- connecting to myg smart facility access

#### SAFETY AND SECURITY

• Security+ 2.0<sup>®</sup> – with every press of the button, a new code is sent to the commercial door operator, ensuring a door will only open for the remote control programmed.

UL 325 requires all commercial door operators to be either constant pressure to close or be equipped with a primary external monitored entrapment protection device.

LiftMaster® is the leading brand of professionally installed commercial door operators and access control products for businesses worldwide. We are committed to quality products, innovative designs and comprehensive services which exceed our Customers' expectations.

#### THIS DATA AND THE FOLLOWING PAGE MAY NOT BE ACCURATE OR IS PENDING. PLEASE PROVIDE ACCURATE INFORMATION FOR THE HPH1 OPERATOR SPECIFICATIONS

| MODEL | HP      | VOLTAGE | PHASE | AMPS | POWER<br>(FT<br>LBS/<br>SEC) |
|-------|---------|---------|-------|------|------------------------------|
|       | 1.25 HP | 120V    | 1     |      |                              |
| HPH1  | 1.25 HP | 240V    | 1     |      |                              |
|       | 1.25 HP | 230V    | 3     |      |                              |
| HPH2  | 1.25 HP | 460V    | 3     |      |                              |
|       | 1.25 HP | 575V    | 3     |      |                              |

**TYPE:** Limited Duty: up to 100 cycles per hour up to 650 cycles per day

#### **ELECTRICAL**

DOOR IN MOTION RELAY: 1A @ 24Vdc OR 0.5A @ 120Vac

AUXILIARY OUTPUT VOLTAGE: 24Vdc ; 500mA

- **CONTROL STATION:** VFD Controller with Integrated Open/ Close/Stop Controls, LCD Display, floor level wiring, and floor level commissioning through intuitive user menu.
- OPERATING MODES: B2, C2, D1, E2, T, TS. FSTS. See page 29 for more information regarding operating modes.
   BRAKE: Solenoid powered-off brake standard on all units

#### **VOLTAGE SELECTION**

| MODEL | HP   | VOLTAGE | PHASE                                       |
|-------|------|---------|---------------------------------------------|
| HPH1  | 1.25 | 120V    | 1 Phase                                     |
| HPH1  | 1.25 | 240V    | 1 Phase                                     |
| HPH1  | 1.25 | 230V    | 3 Phase                                     |
| HPH2  | 1.25 | 460V    | 3 Phase (via separate stepdown transformer) |
| HPH2  | 1.25 | 575V    | 3 Phase (via separate stepdown transformer) |

#### FOR SECTIONAL DOORS (SECTIONAL, HIGH-LIFT OR VERTICAL)

| WEIGHT | MAX. DOOR WEIGHT | SPEED                    | DRUM SIZE | OUTPUT SHAFT SPEEDS                   |
|--------|------------------|--------------------------|-----------|---------------------------------------|
|        |                  |                          |           | 80 RPM - 60hz (big heavy doors)       |
|        | 1025 lbs         | 1025 lbs Avg. of 24"/sec |           | 120 RPM - 90hz (average doors)        |
|        |                  |                          |           | 160 RPM - 120 hz (small, light doors) |

#### FOR ROLLING STEEL DOORS

| WEIGHT | MAX. DOOR WEIGHT | SPEED                   | DRUM SIZE       | OUTPUT SHAFT SPEEDS                   |
|--------|------------------|-------------------------|-----------------|---------------------------------------|
|        |                  | 500 lbs Avg. of 24"/sec |                 | 80 RPM - 60hz (big heavy doors)       |
|        | 500 lbs          |                         | Avg. of 24"/sec |                                       |
|        |                  |                         |                 | 160 RPM - 120 hz (small, light doors) |

#### **CABLE TENSION MONITOR:**

Detects ANY slack that may occur in the cables and will reverse the door, eliminating service calls.

#### **MECHANICAL**

#### DRIVE REDUCTION:

1.25HP Operator: 20:1 High-Efficiency 2-Stage Gearbox.

#### **DOOR SPEED:**

Three preconfigured frequency profiles.

LIMIT ADJUST: Electronic limits, Floor level adjustability up to 20ft.

TEMPERATURE RATINGS: -20°C (14°F) to +40°C (104°F)

## **OPERATOR SPECIFICATIONS (CONT.)**

(These values are based on a 3/4" curtain thickness - for more door thicknesses, please visit **https://www.LiftMaster.com/VariableSpeed** and look for System Selection Guide under Technical Specifications)

#### SYSTEM SELECTION FOR DEFAULT SPEED SETTING (MEDIUM)

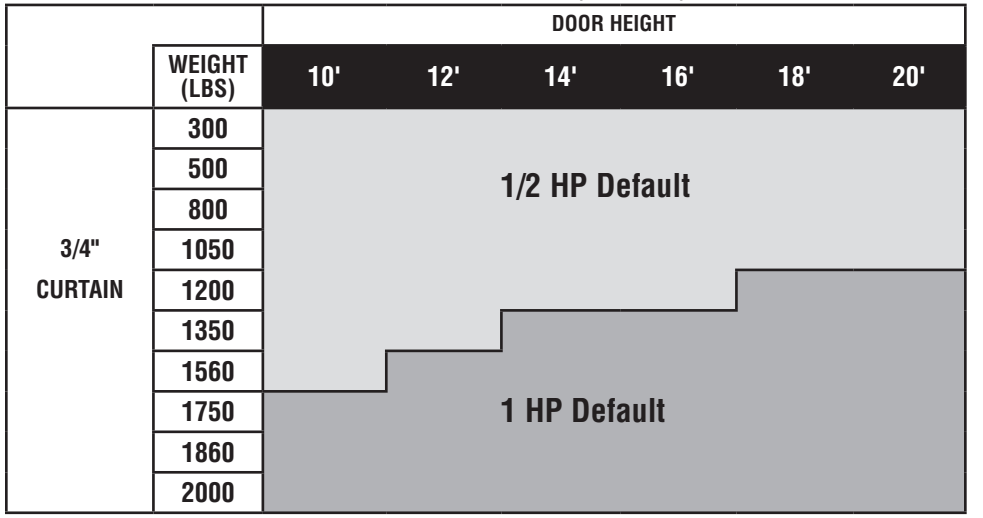

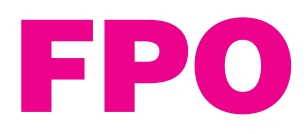

#### SYSTEM SELECTION FOR HIGH SPEED SETTING

|         |                 | DOOR HEIGHT |     |             |        |        |     |
|---------|-----------------|-------------|-----|-------------|--------|--------|-----|
|         | WEIGHT<br>(LBS) | 10'         | 12' | 14'         | 16'    | 18'    | 20' |
|         | 300             |             |     | 1/9 UD U;   | ab     |        |     |
|         | 500             |             |     | 1/2 NF NI   | yıı    |        |     |
|         | 800             |             |     |             |        |        |     |
| 3/4"    | 1050            |             |     |             |        | -      |     |
| CURTAIN | 1200            |             |     | 1 HP Hink   | 1      |        |     |
|         | 1350            |             |     | i ili iligi | •      |        |     |
|         | 1560            |             |     |             |        |        |     |
|         | 1750            |             |     |             |        |        |     |
|         | 1860            |             |     |             | Not Re | commen | ded |
|         | 2000            |             |     |             |        |        |     |

## **OVERVIEW**

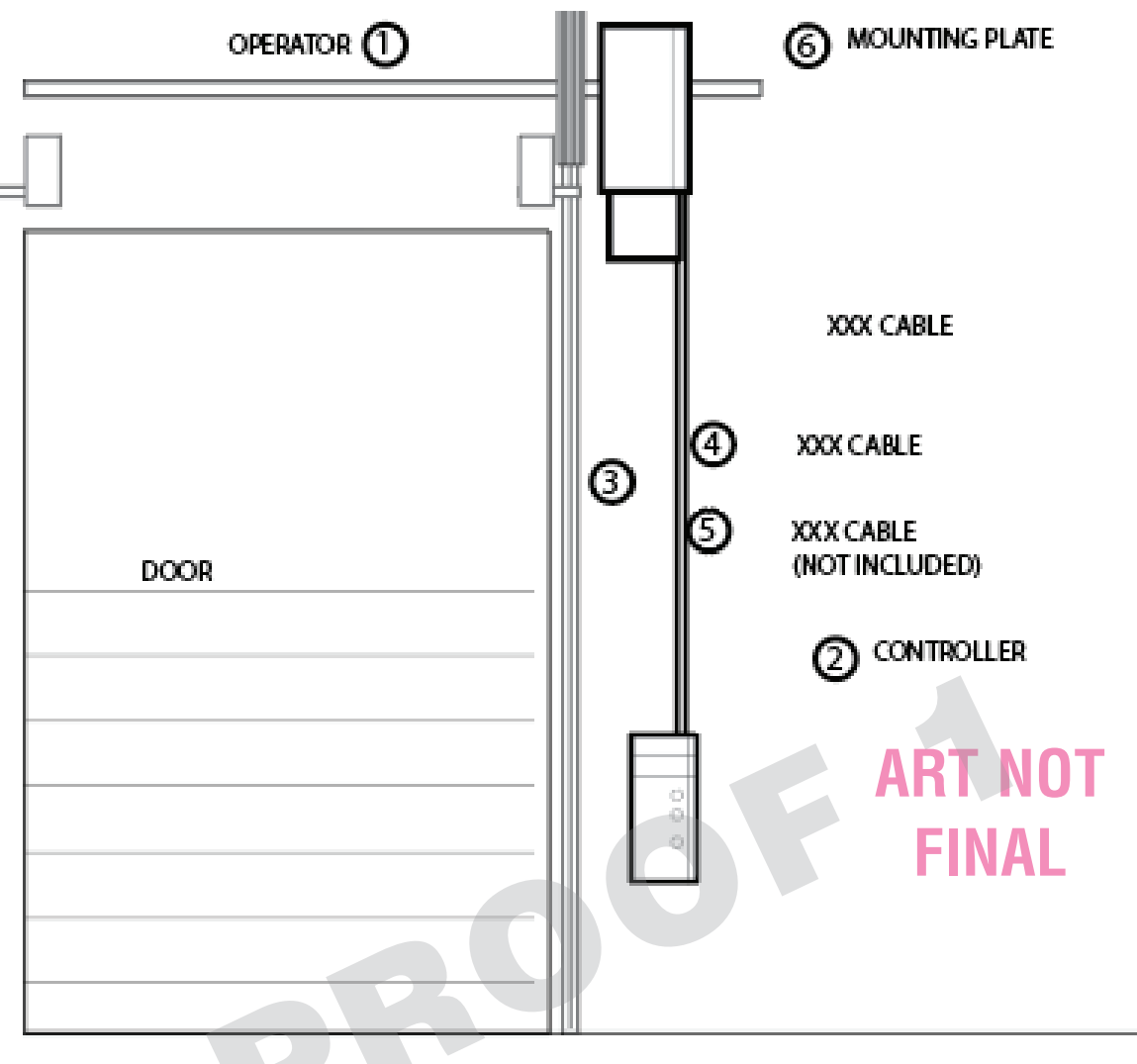

## **CARTON INVENTORY** -

Before beginning installation, confirm all components are enclosed.

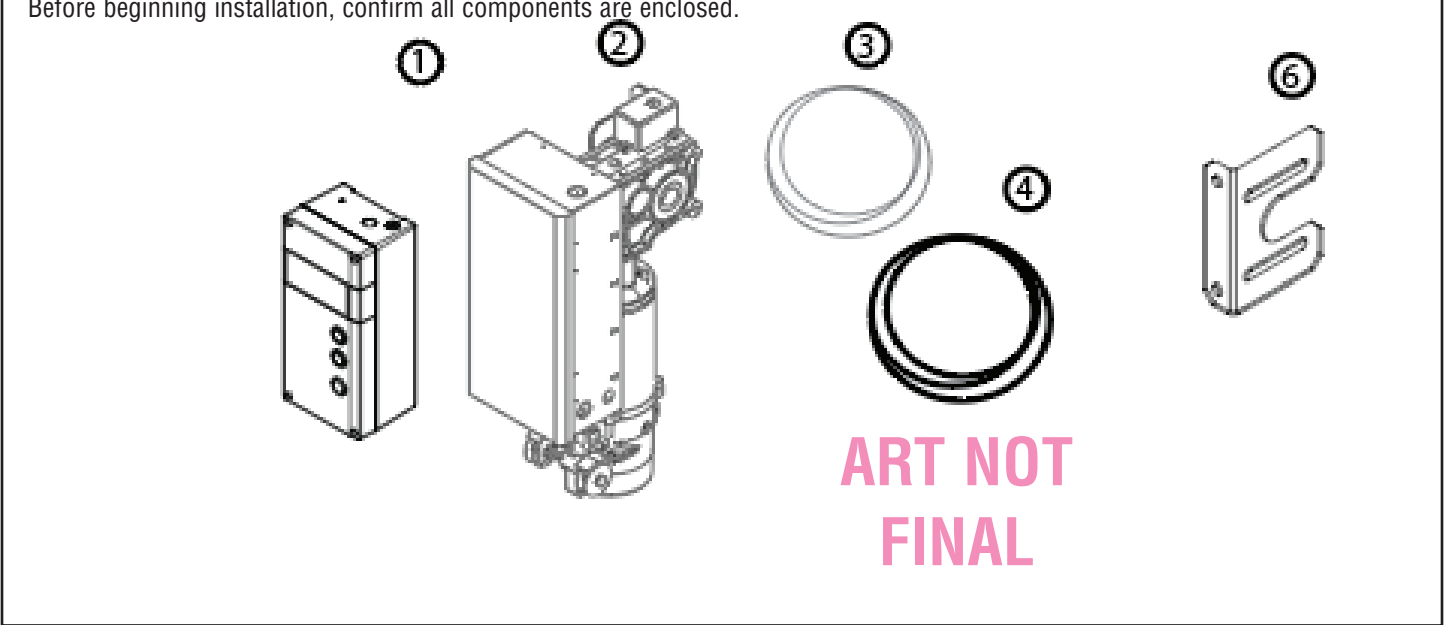

## **OVERVIEW (CONT.)**

## A A WARNING

To prevent possible SERIOUS INJURY or DEATH:

- DO NOT connect electric power until instructed to do so.
- If the door lock needs to remain functional, install an interlock switch.
- ALWAYS call an Authorized Service Technician if door binds, sticks, or is out of balance. An unbalanced door may NOT reverse when required.
- NEVER try to loosen, move, or adjust doors, door springs, cable, pulleys, brackets, or their hardware. ALL of which are under EXTREME tension and can cause SERIOUS PERSONAL INJURY.
- Disable ALL locks and remove ALL ropes connected to door BEFORE installing and operating door operator to avoid entanglement.
- Fasten the operator SECURELY to structural supports of the building.
- Concrete anchors MUST be used in installing ANY brackets.

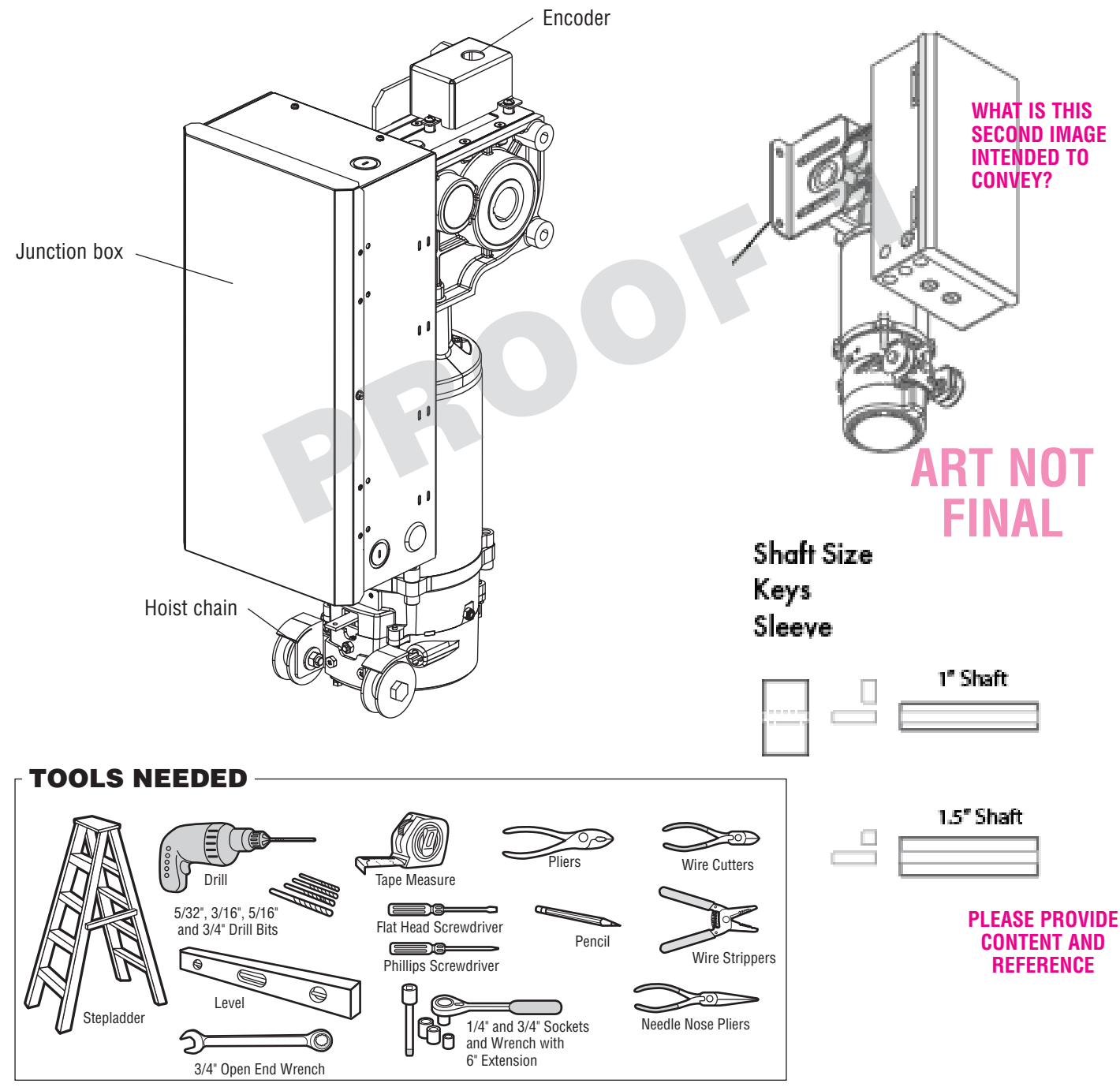

## INSTALLATION

On HTH operators, the motor head can be mounted on either the right or left side of the door, as shown in the diagram below.

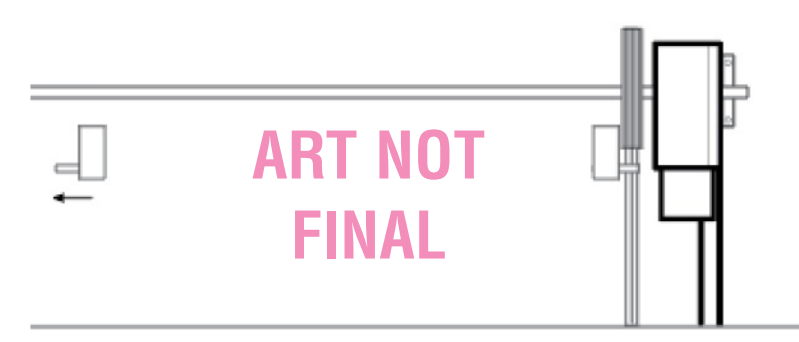

## **INSTALLING THE POWERHEAD**

**NOTE:** Before lifting operator be sure to install the hoist chain. Attach the mounting bracket to operator prior to lifting into position. Do not tighten fasteners.

- 1. Attach a 1/2"-13 eye bolt to the uppermost mounting hole of the wall brace.
- 2. Using a customer-supplied hoist or come-along, lift the operator to the level of the door shaft.
- 3. Slide operator onto the door shaft
- 4. Release the hoist and using the operator hoist chain, rotate the output shaft of operator so the keyways are aligned.
- 5. Insert key into the door shaft and operator output shaft
- 6. If you have a 1" shaft, use a shaft adapter (included)\*
- 7. Once the operator is in the desired location on the door shaft, slide the mounting bracket against the wall and mark the hole locations.
- 8. Drill all necessary holes. (remove mounting bracket if necessary)
- 9. Secure the mounting bracket to the wall, and secure the mounting bracket to the operator. Tighten all fasteners.

IMAGE SHOWING POWERHEAD INSTALLATION OVERVIEW

\*add instructions here for using shaft adapter. Show pics

## **POWERHEAD INSTALLATION**

## STEP 1: LOCATE THE KEY

NEED TEXT

## **STEP 2: OPERATOR DISTANCE**

NEED TEXT

1"-3" from door bearing • **ART NOT FINAL** SHOULD THE TEXT ON THE PREVIOUS PAGE BE DISTRIBUTED. THROUGH THESE STEPS? IF SO, WHICH STEPS GO WITH WHICH IMAGE? ARE NEW HEADERS REQUIRED? (SEE 'LOCATE KEY' WHICH SEEMS TO HAVE NO INSTRUCTIONS ASSIGNED) **STEP 4: MOUNTING THE OPERATOR STEP 3: ALIGNING THE OPERATOR** NEED TEXT NEED TEXT **ART NOT FINAL** 

TONY TO PROVIDE A PICTURE WITH INFORMATION ON WHERE WIRING WILL COME IN AND WHAT EVERYTHING IS Wire mains input power here Connect the earth ground wire to the green wire using the wire nut provided. Connect Line and Neutral wires to the terminal block as marked (L, N)

# ART NOT FINAL CALLOUTS TO BE APPLIED WHEN COMPLETE

Locate the black 4-Wire cable and the black 2-Wire cable with connectors fastened to one end.

Feed the loose wire ends of the cable down the conduit to the door control.

Plug the 5-pin connectors and 2-pin into the inverter board as shown.

## **INSTALLATION** INSTALLING THE CABLE TENSION MONITOR

- Make sure the door cable is approximately 3/4"-1" (19-20 mm) from the mounting surface. Door adjustments or shimming may be required to achieve proper depth for the door cable. The bracket must be flush with the mounting surface
- Position the cable tension monitor as close to the drum as possible. The optimal distance of the cable from the wall surface is no more than 2.5" (6.35 cm), and be sure the roller extends 1/8"-1/4" past the cable. Make sure the cable tension monitor and roller is free from any obstructions in all positions of operation..

**NOTE:** There must be no obstructions in the installation area that prevent the cable tension monitor from closing completely when slack is detected.

- 3. Use appropriate fasteners to fit a .282 clearance hole Anchor to wall. (Fasteners not included)
- 4. Attach the cable tension monitor to the wall using the hardware provided. Make sure that the roller is on top of the cable.
- 5. Run bell wire to the door operator junction box, and down to the control box through conduit. See page XX for more details.
- Connect the bell wires in parallel to the cable tension monitor terminals on the controller. (polarity is not important) See below for detailed controller wiring instructions.

**NOTE:** Cable must have tension through entire door travel. Make sure there is no slack in cable on opposite side of door during normal operation. If slack occurs during door travel, adjust cables as required.

A second cable tension monitor may be installed for additional security. When two cable tension monitors are installed, the door will not move in the down direction or will reverse if one of the monitors detects slack or is disconnected. If a second cable tension monitor is installed, the leads must be wired in parallel. If one of the cable tension monitors is removed, unplug both monitors from the operator, then plug in the monitor you wish to use. Unplug and plug in the operator three times to relearn the monitor to the operator.

## WIRING THE CABLE TENSION MONITOR

**TIP:** Wire both cable tension monitor bell wire pairs together using wire nuts and run a single bell wire pair to the controller, per step 6. (polarity is not important).

- 1. Route the cable tension monitor wires through conduit to the right lower knockout on the junction box. (Use 1/2" or 3/4" conduit.)
- 2. The cable tension monitor wires will pass through the junction box and through the conduit leading to the door controller.
- 3. See the door controller wiring for further cable tension monitor instructions.

#### THE CABLE TENSION MONITORS MUST BE CONNECTED AND PROPERLY INSTALLED BEFORE THE DOOR OPERATOR WILL MOVE IN THE DOWN DIRECTION.

THE CABLE TENSION MONITOR DETECTS ANY SLACK THAT MAY OCCUR IN THE CABLES AND WILL REVERSE THE DOOR, ELIMINATING SERVICE CALLS.

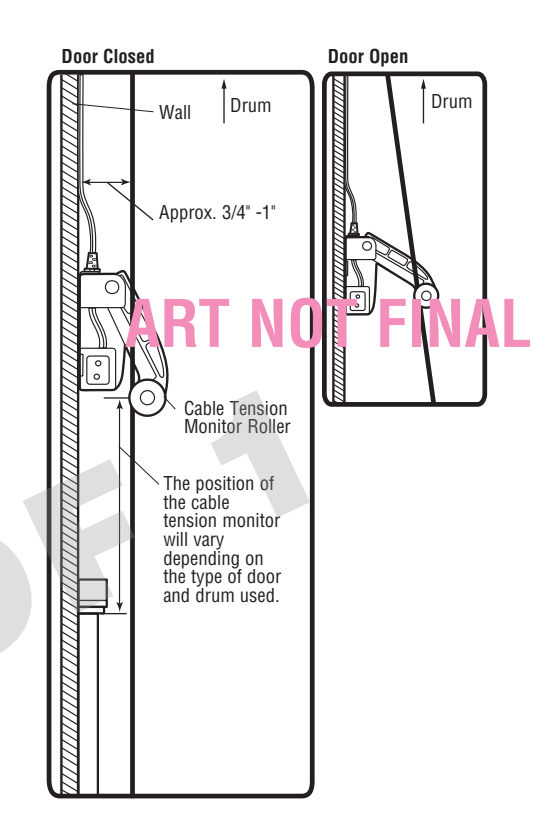

## TRACY RIZZI MIKE TISHLER ADD THE LABEL INFORMATION SPECIFICS ?

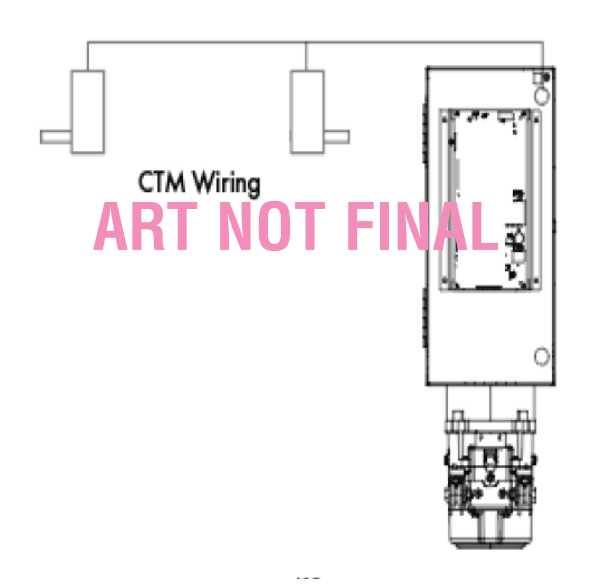

## INSTALLATION

## WIRING THE CABLE TENSION MONITOR (CONT.)

- 4. Locate the black 4-wire data cable with a green (color needs to be confirmed) 5 pin connector at one end.
- 5. Locate the black 2-wire Power Cable with a green (color is tbd) 2 pin connector at one end.
- 6. Locate the grey 4-wire encoder cable attached to the operator.
- 7. Pull the encoder cable into the junction box through the cord grip (on back side of junction box include diagram).
- Route the encoder cable, power cable, data cable, and cable tension monitor wire through the conduit to the wall controller.
   Keep the connector end at the powerhead. Route the loose end down to the door controller.

Use the slots in the lower surface of the junction box along with cable ties as strain reliefs for the cables.

**NOTE:** All wires will fit in a single 1/2" conduit , but two 1/2" conduits can be used if desired.

9. Plug the 5-pin and 2-pin connectors into the inverter board (picture of inverter board is needed as reference).

## **INPUT VOLTAGE SELECTION SWITCH**

NOTE: All units are set for 240 volt AC input. If input voltage is 120VAC then remove violator label and toggle switch to 120V position. (NEED REFERENCE).

Put violator labels back on after selection.

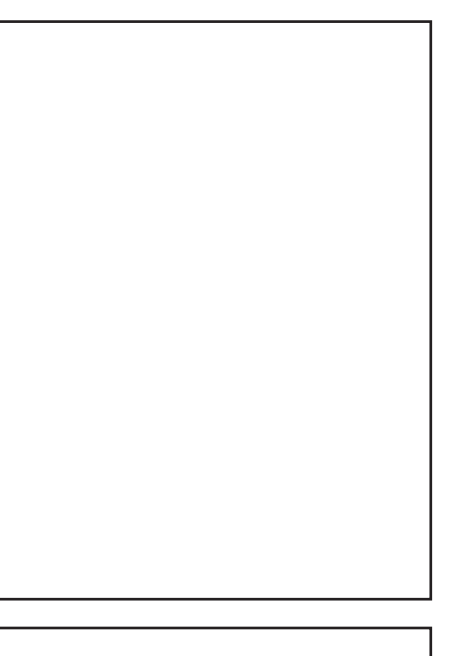

## **CONNECT THE HOIST RELEASE**

NEED TEXT

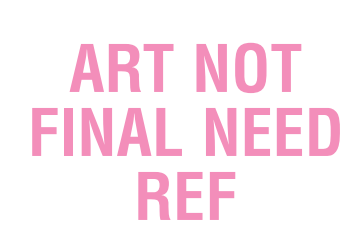

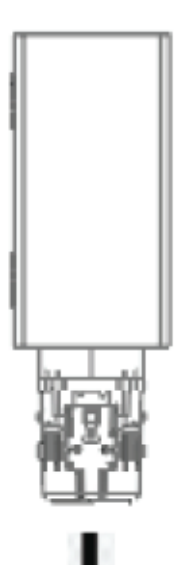

## INSTALLATION

## 

To prevent possible SERIOUS INJURY or DEATH from electrocution:

• Be sure power is NOT connected BEFORE installing the door control station.

To prevent possible SERIOUS INJURY or DEATH from a closing door:

- Install the door control within sight of the door, out of reach of small children, at a minimum height of 5 feet (1.5 m) above landings, steps, or any other adjacent walking surface, and away from ALL moving parts of the door.
- Install the control station far enough from the door to prevent the user from coming in contact with the door while operating the controls.
- MOUNTING THE CONTROLLER
- Using appropriate mounting hardware (not supplied), mount the controller to the wall near the operator at least 5 feet (1.5m) above floors, landings, steps, or any other adjacent walking surface. This minimum distance should be measured from the ground to the bottom of the Stop button. The installation surface must be smooth and flat.
- 2. Fasten the entrapment warning placard next to the controller.

- Install the entrapment warning placard on the wall next to the control station in a prominent location visible from the door.
- NEVER permit children to operate or play with door control push buttons or remote controls.
- Activate a door ONLY when it can be seen clearly, is properly adjusted and no obstructions exists in the path the door will travel.
- ALWAYS keep the door in sight until completely closed. NEVER permit anyone to cross path of a closing door.

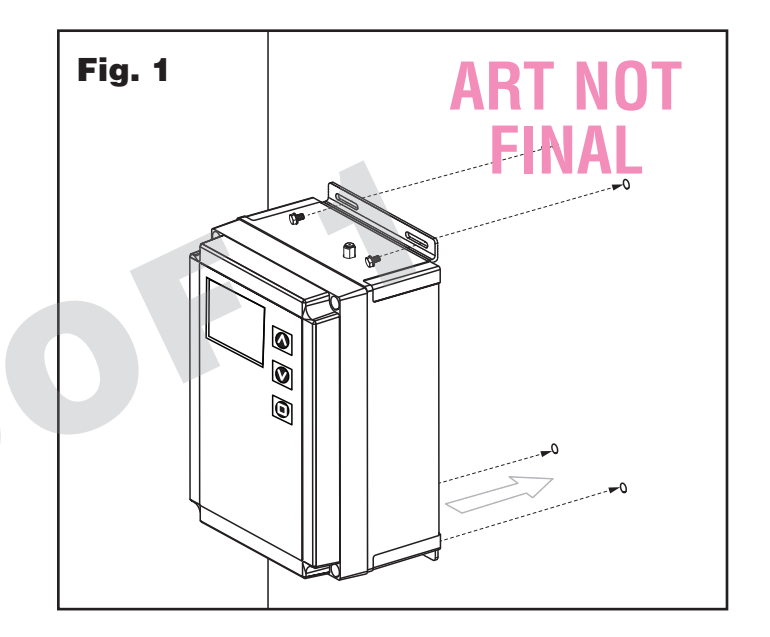

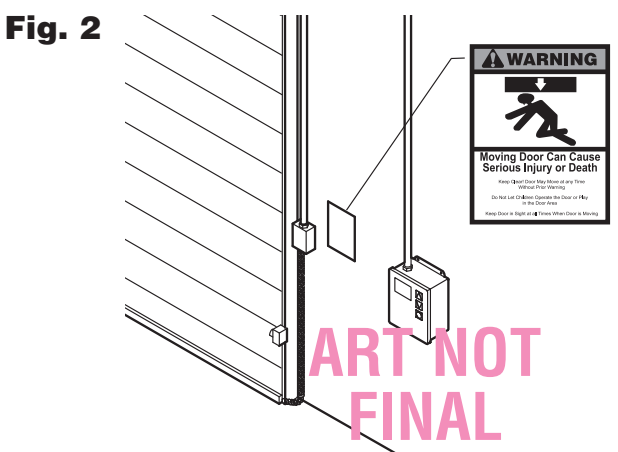

## **CONTROLLER SPECIFICATIONS**

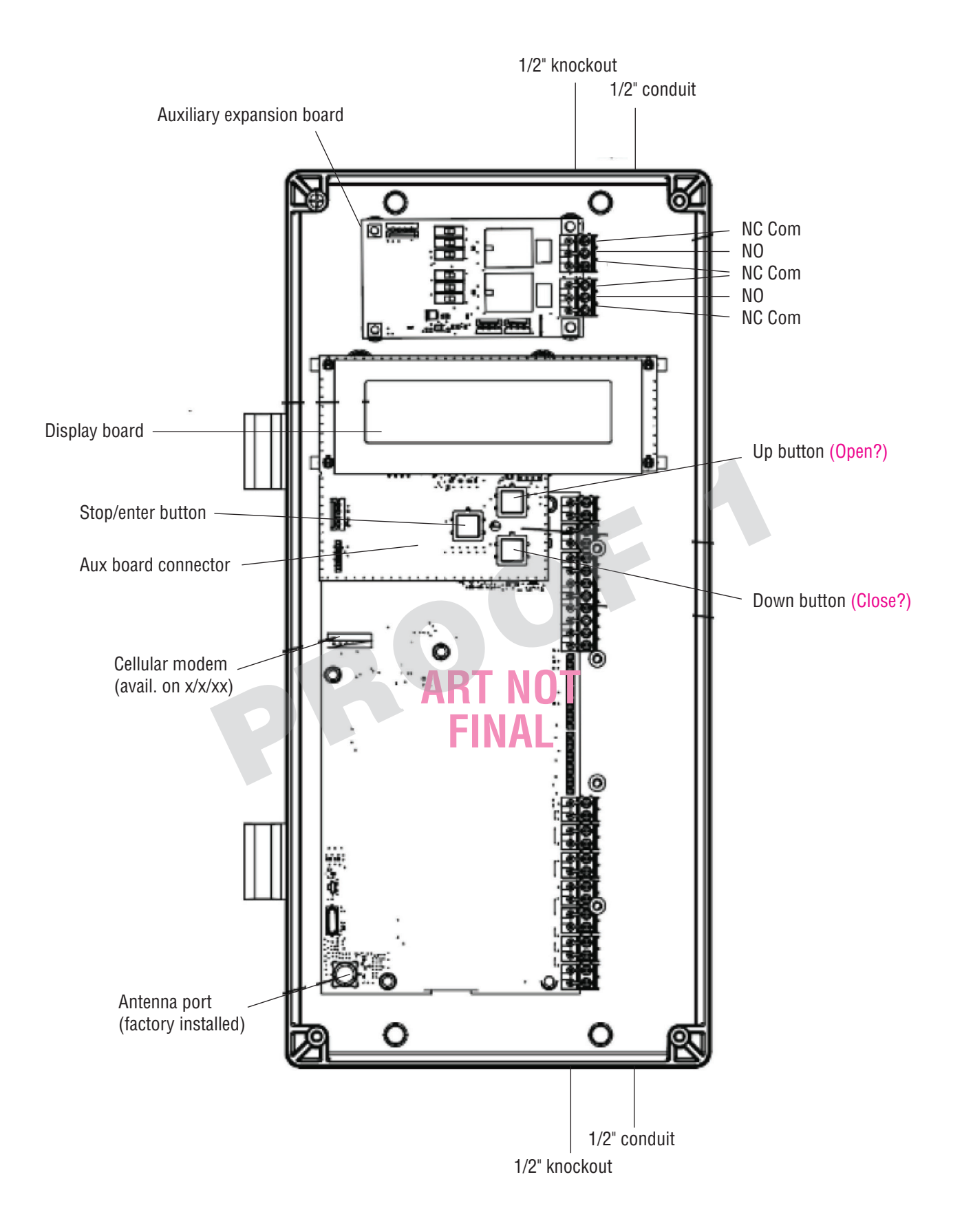

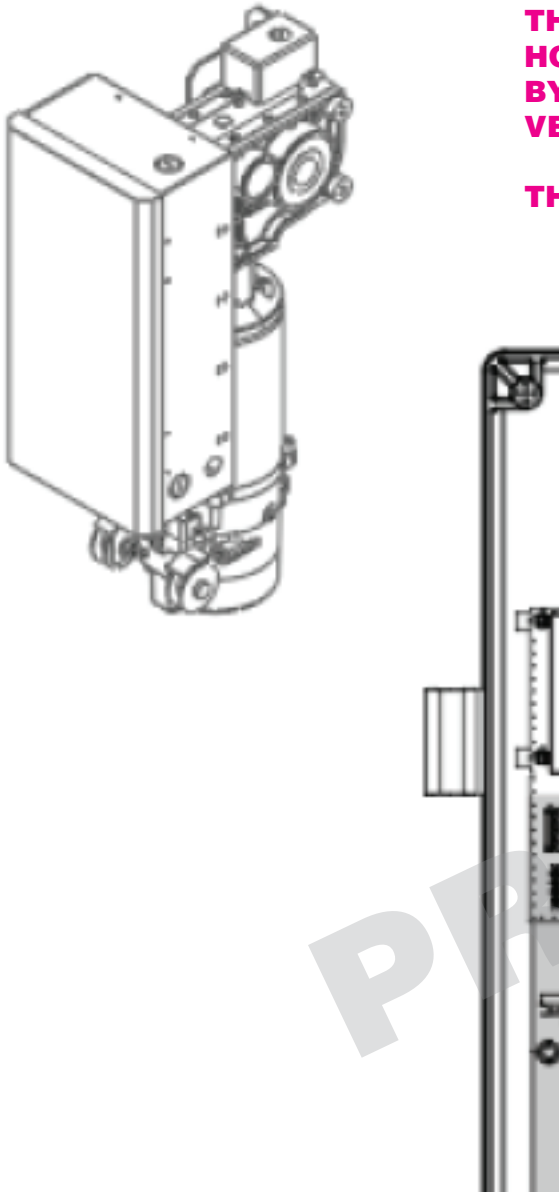

THIS AND THE NEXT THREE PAGES ARE PLACE HOLDERS FOR DIAGRAMS SHOWING A STEP BY STEP WIRING OF THE CONTROLLER, AND IS VERY DIFFERENT FROM THE VFOH.

THIS CONTENT WILL NEED TO BE PROVIDED

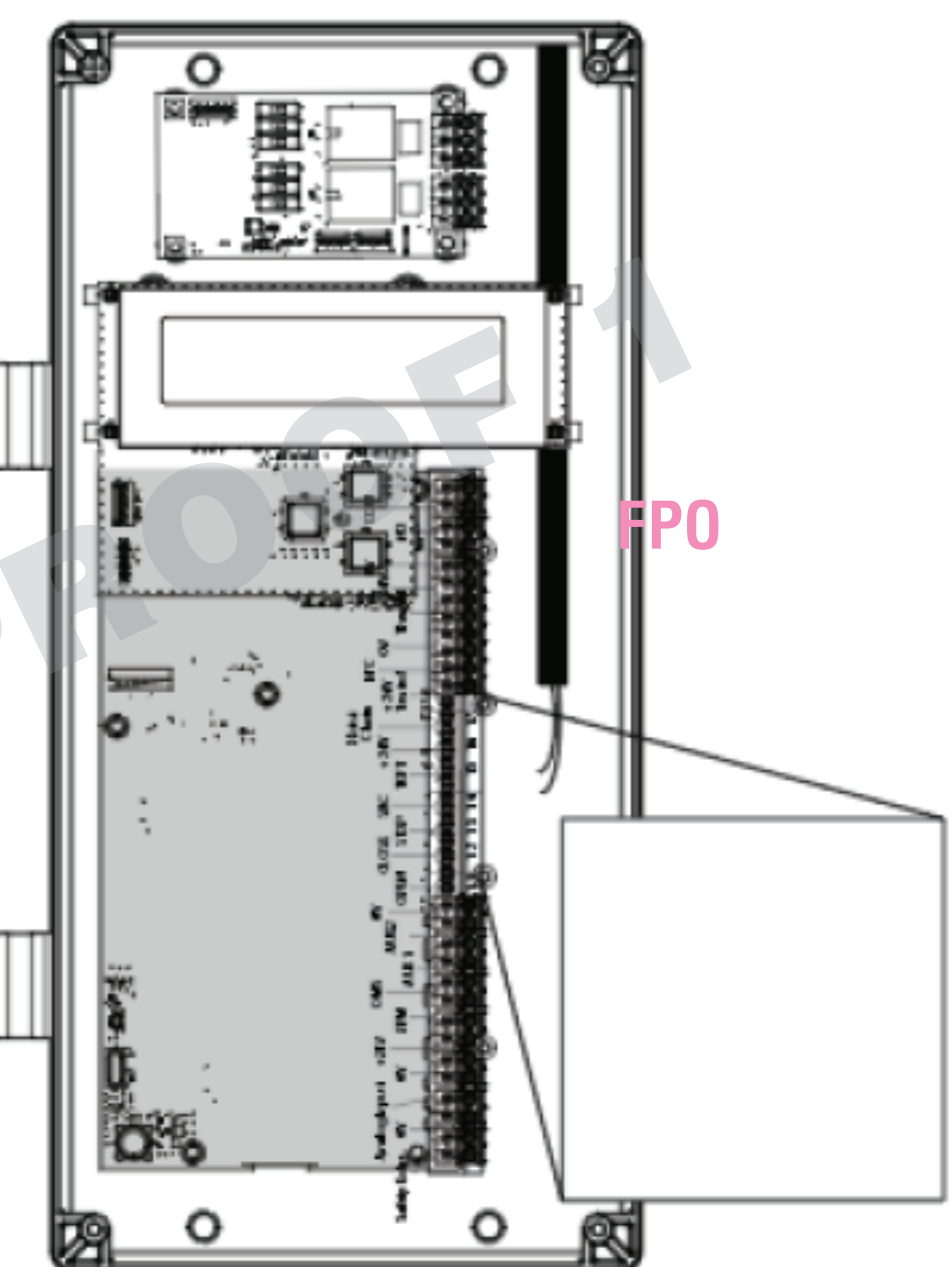

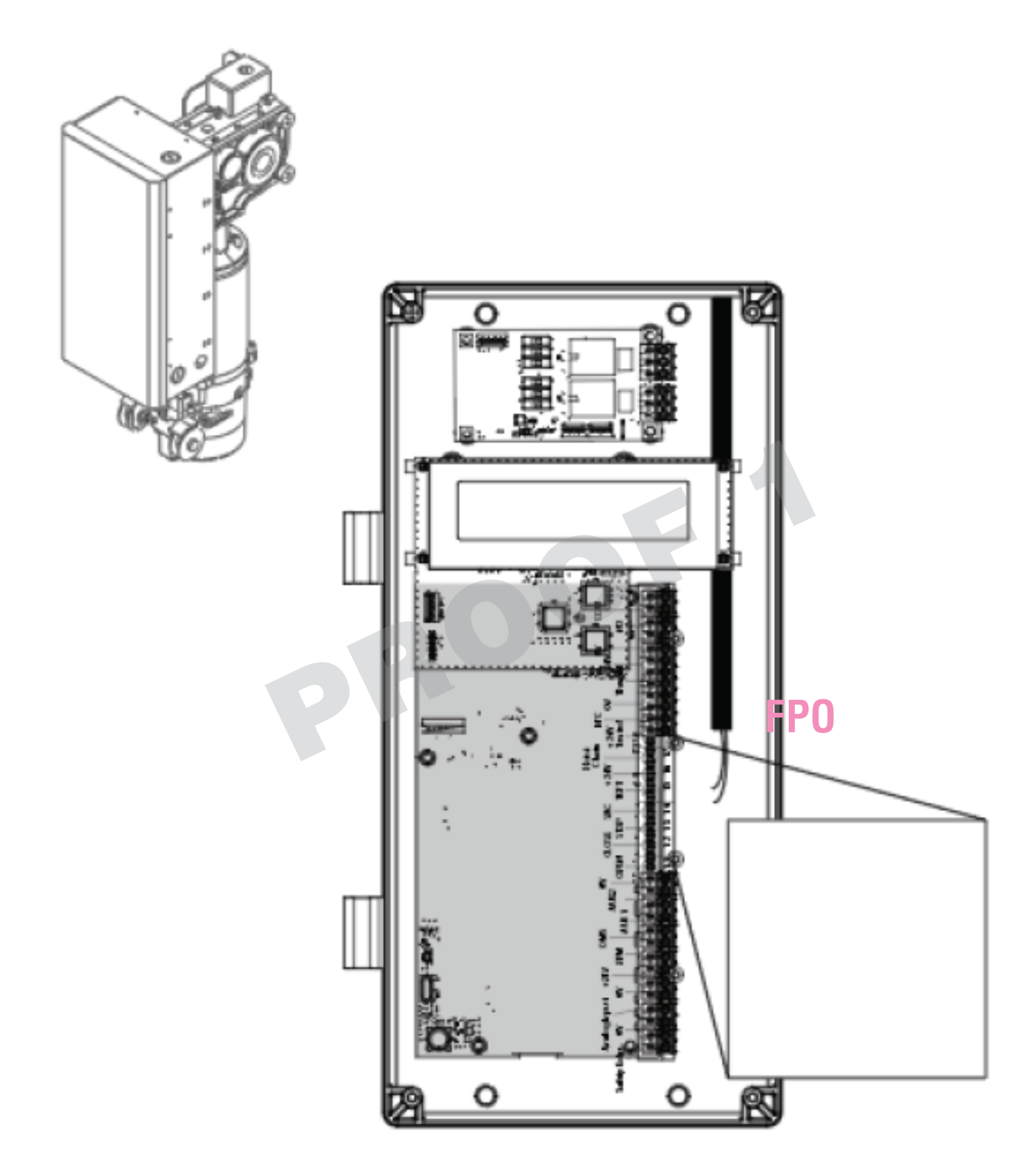

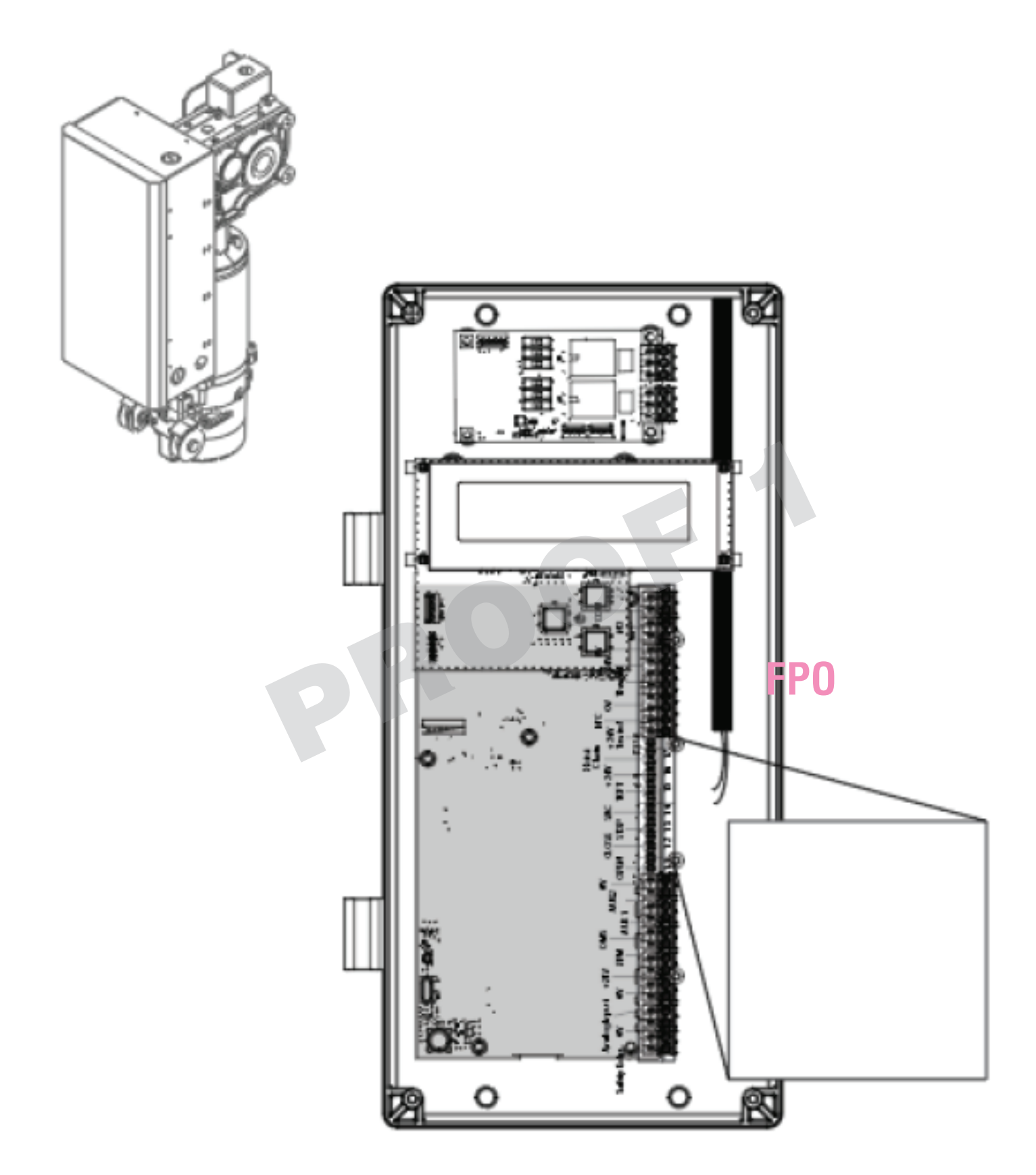

# WIRING INCOMING POWER TO THE CONTROLLER

- Check the controller mains input power requirement from the controller to be installed. (120V or 240V) WARNING: Ensure input voltage selection switch is in the correct position.
- 2. Route conduit using Fig. 1 for selecting the recommended hole to bring the mains input power wiring inside the enclosure.
- 3. Bring appropriate gauge (recommended 12-14awg) mains incoming power wires to land them inside the controller as per instructions in the Power and Ground section.
  - a. For single phase (120Vac/240Vac) mains incoming power, run the wires for line, neutral and earth ground.
  - b. For 240Vac three phase, select two phase legs to use as line and neutral for controller L and N connections. Also include the earth ground connection. Multiple single phase loads must be evenly distributed between the 3 phases.
- 4. Make connection for mains Line and Neutral wires to the filter board L and N terminals as shown at right.
- 5. Check that the factory installed jumper is present between the L terminal and COM terminal at the brake relay as shown in Fig. 1 on page X.

**NOTE:** The system may now be powered. Jump to **Initial Setup** on page XX of this manual.

PRC

## A A WARNING

To prevent damage to the controller:

- Ensure that incoming power is properly bonded to earth ground
- Verify voltage before making connections at the controller.
- Consult a licensed electrician for questions about grounding and load balancing.

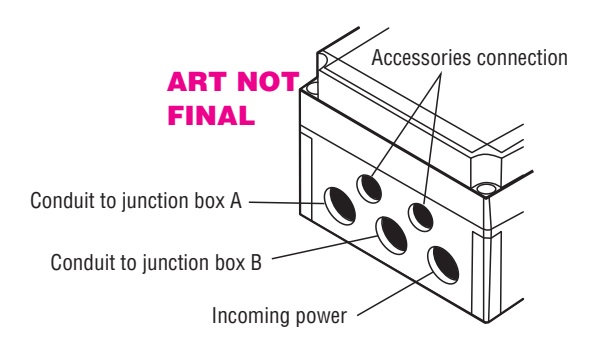

## NEED REFERENCE FOR FILTER BOARD WIRING ILLUSTRATION

#### **3-PHASE STEP-DOWN TRANSFORMER** WIRING

- 1. Make sure the transformer is fully installed and secured with proper hardware.
- 2. Make sure all conduit routing is complete and terminated as needed.
- 3. The stepdown transformer accepts a 3-phase input and has a single phase output. The transformer primary connects to the L1 and L2 terminals. L3 is not connected and wiring mains power to L3 is optional. For sites with multiple operators, loads must be evenly distributed between the 3 phases.

The stepdown transformer is dual input. It has separate 3-Phase terminals for 575Vac and 460Vac inputs. Only one input voltage may be connected at time. Determine which input voltage is to be used.

- To connect a 575Vac input, remove ONLY the 575V 3-Phase violator label. Connect 12-14awg wire to terminals 1 (L1), 2 (L2) and 3 (L3) (optional). Connect the earth ground to the ground lug on the left side of the enclosure. (Fig. 1)
- To connect a 460Vac input, remove ONLY the 460V 3-Phase violator label. Connect 12-14awg wire to terminals 4 (L1), 5 (L2) and 6 (L3) (optional). Connect the earth ground to the ground lug on the left side of the enclosure. (Fig. 2)
- To connect a 240Vac output, remove the 230V violator label and connect 12-14awg wires to terminals 7 (L) and 8 (N). Connect an earth ground wire to the ground lug on the right side of the enclosure. (Fig. 3)
- Before connecting the output to the powerhead, apply power to the transformer and ensure the output voltage at terminals 7 and 8 is 240Vac +/- 10%.

**WARNING:** Connecting 575Vac to the 460Vac terminals will result in excessive high voltage at the transformer output and damage the powerhead.

8. Remove power from the transformer and route the output wires to the controller. Follow the instructions for connecting single phase power and ground.

WARNING WARNING WARNING 575V 460V 230V 3-Phase 3-Phase 1-Phase Orange Blue Yellow **575V 3-PHASE INPUT** Fig. 1 ۲ 8 8 WARNING ß 460V Ø 3-Phase 0 () **A** ନ୍ଦି 99999 puno. **460V 3-PHASE INPUT** Fig. 2 B8 Ð WARNING ß 575V 0 3-Phase • • ®. 0 240V 1-PHASE OUTPUT Fig. 3 ً€ 8 WARNING 1 460V 0 3-Phase  $\bigcirc$ 8 ٩  $\bigcirc$ IWIWIWI pul

## LIFTMASTER MONITORED ENTRAPMENT PROTECTION (LMEP)

#### IMPORTANT INFORMATION ABOUT THE LIFTMASTER MONITORED ENTRAPMENT PROTECTION DEVICES

A LiftMaster Monitored Entrapment Protection (LMEP) Device is required for most operating modes (refer to page 29). If a LiftMaster Monitored Entrapment Protection Device is not installed, constant pressure to close will be required from the control station.

Refer to Accessories section for a complete list of LMEP Devices.

Three LMEP terminals are provided. Each terminal can accept ONE LMEP device. For easy LMEP installation, the correct terminals are yellow.

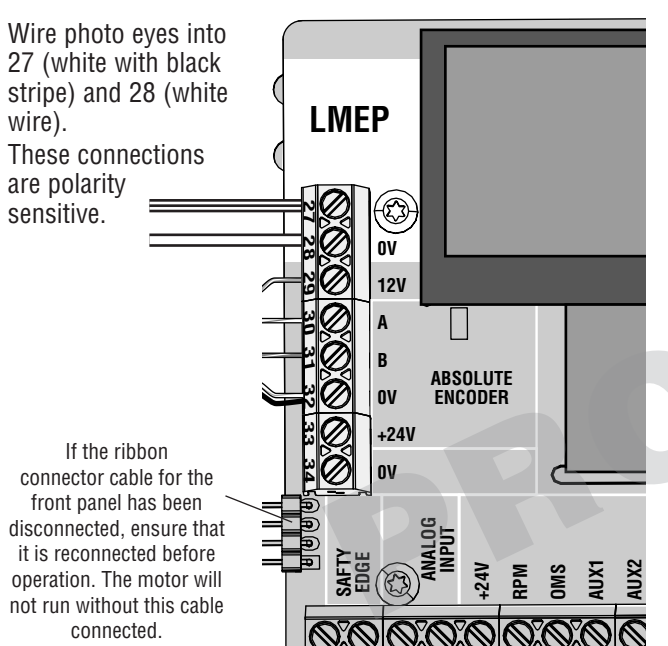

#### ART NOT FINAL Need reference for board

## A A WARNING

To prevent possible SERIOUS INJURY or DEATH from a closing door:

- Be sure power is NOT connected to the door operator BEFORE installing the LiftMaster Monitored Entrapment Protection Device(s).
- The door MUST be in the fully opened or closed position BEFORE installing the LiftMaster Monitored Entrapment Protection Device(s).

To prevent SERIOUS INJURY, DEATH, ENTRAPMENT, or PROPERTY DAMAGE:

- Correctly connect and align the photoelectric sensor.
- Install the primary monitored photoelectric sensor beam NO HIGHER than 6" (15 cm) above the floor.
- This is a required LMEP Device for B2, TS, FSTS, and T operating modes and MUST NOT be disabled. For C2 and D1 wiring the installation of an entrapment protection device is recommended.
- LiftMaster Monitored Entrapment Protection Devices are for use with LiftMaster commercial door operators ONLY. Use with ANY other product voids the warranty.
- If an edge sensor is being used on a vertical moving door, place edge sensors on the bottom edge of the door.

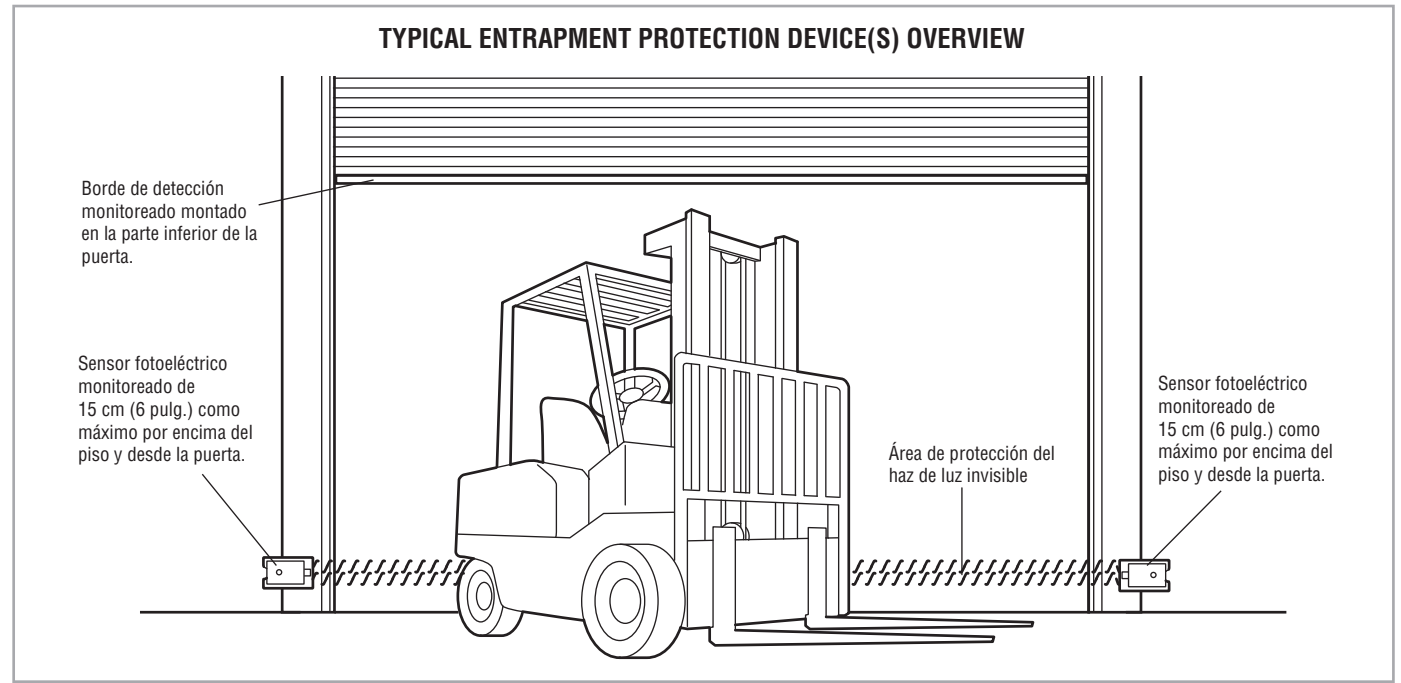

# **IMPORTANT SAFETY INSTRUCTIONS**

## 

## TO REDUCE THE RISK OF SEVERE INJURY OR DEATH:

- 1. READ AND FOLLOW ALL WARNINGS AND INSTRUCTIONS.
- 2. ALWAYS keep remote controls out of reach of children. NEVER permit children to operate or play with door control push buttons or remote controls.
- 3. ONLY activate a door when it can be seen clearly, it is properly adjusted and no obstructions exist in the path the door will travel.
- 4. Personnel should keep away from a door in motion and ALWAYS keep a door in sight until completely closed. NO ONE SHOULD CROSS THE PATH OF A MOVING DOOR.
- 5. NO ONE SHOULD GO UNDER A STOPPED OR PARTIALLY OPENED DOOR.
- If possible, use the manual release handle to disengage a door ONLY when a door is CLOSED. Weak or broken springs or an unbalanced door could result in an open door falling rapidly and/or unexpectedly causing SEVERE INJURY or DEATH.
- 7. NEVER use manual release handle unless the doorway is clear of persons and obstructions.

- 8. After ANY adjustments are made, the entrapment protection device(s) MUST be tested. Failure to adjust the operator properly may cause SEVERE INJURY and DEATH.
- 9. Entrapment protection device(s) MUST be tested every month. Failure to adjust the operator properly may cause SEVERE INJURY and DEATH.
- 10. ALWAYS KEEP DOOR PROPERLY BALANCED. An improperly balanced door may NOT reverse when required and could result in SEVERE INJURY or DEATH. See the door manufacturer's owners manual.
- 11. ALL repairs to cables, spring assemblies and other hardware, ALL of which are under EXTREME tension, MUST be made by an Authorized Service Technician.
- 12. ALWAYS disconnect electric power to the door operator BEFORE making ANY repairs or removing covers.

**13. SAVE THESE INSTRUCTIONS.** 

## PROFILE

When first activating your operator and entering programming mode, the controller will ask you to set the Profile before you can continue. Set the horsepower of your unit and return to the main menu.

#### FLOWCHART WILL BE ADDED AFTER THIS PAGE. TEAM STILL HAS NOT FINALIZED.

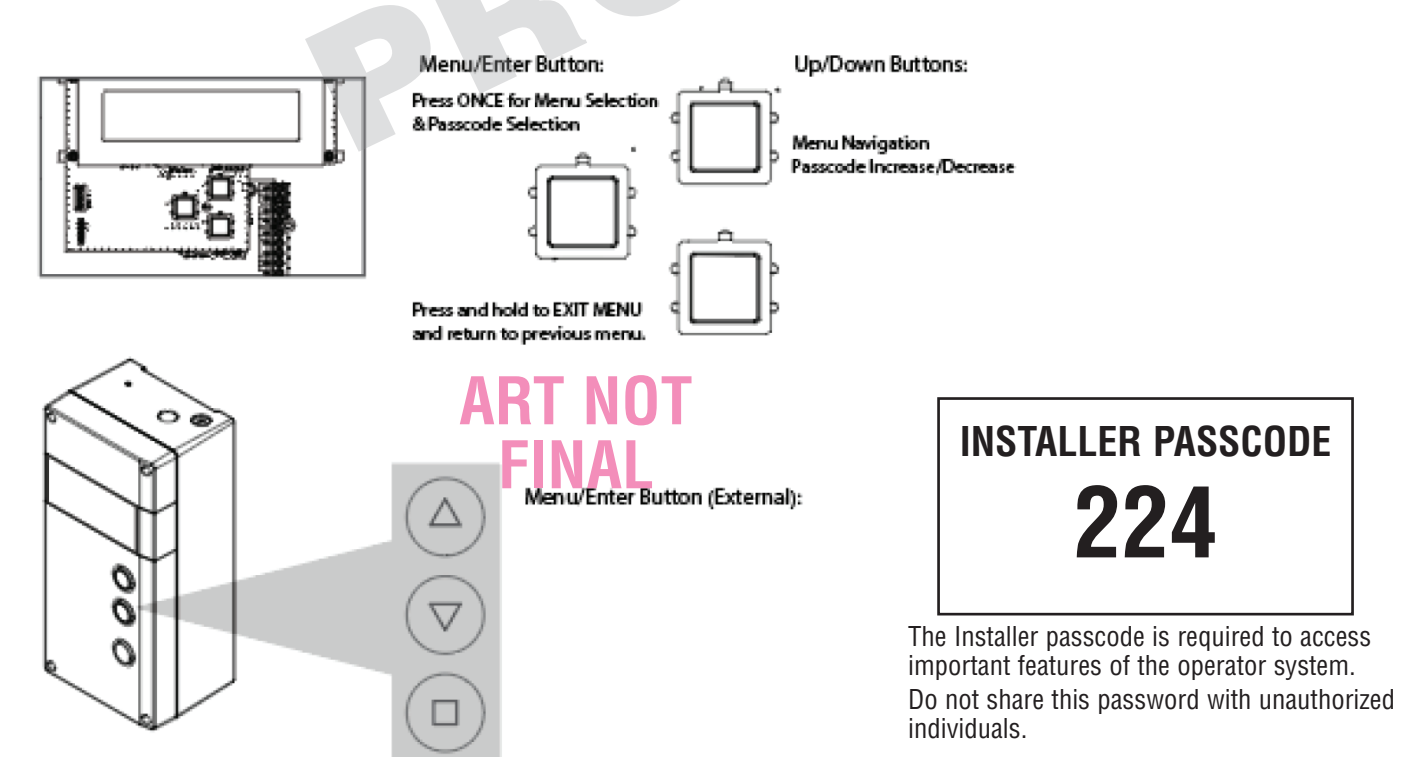

## 

To prevent possible SERIOUS INJURY or DEATH:

- Disconnect electric power BEFORE performing ANY adjustments or maintenance.
- ALL maintenance MUST be performed by a trained door systems technician.
- Please wait several seconds for capacitors to discharge and for display to go out.

#### **INITIAL COMMISSIONING**

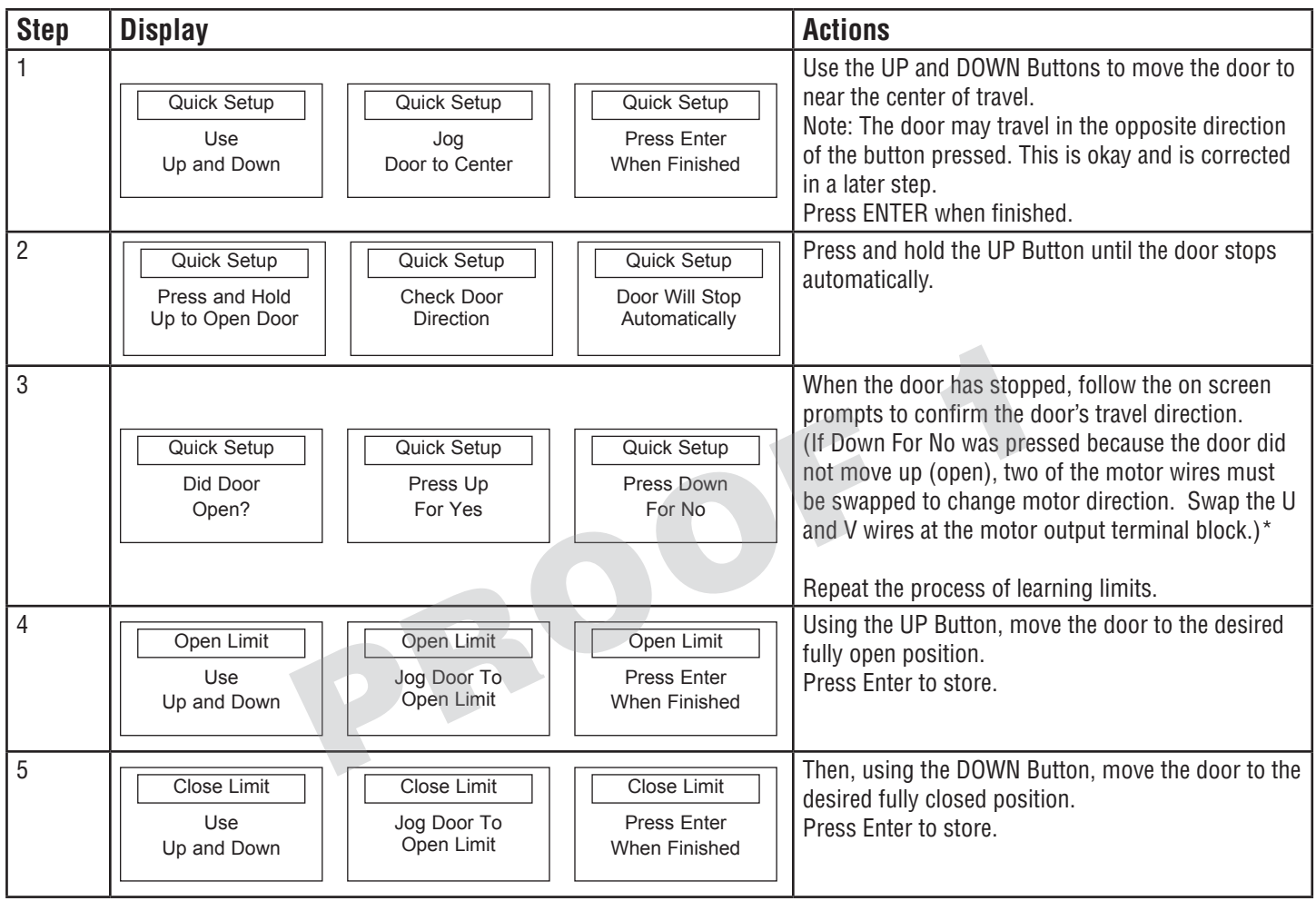

**STILL NEED SCREENS FOR INITIAL COMMISSIONING PROCESS** 

## MENUS

To enter program mode from the front panel buttons, press and hold Stop, Open and Close together for 3 seconds. The screen will display "Control By Buttons". The Stop button functions as Enter and the Open and Close buttons function as Up and Down. If no button is pressed for 30 seconds the controller will exit this programming mode.

The internal Menu/Enter, Up, and Down buttons are always active for programming. The main menu is displayed as graphic icons on the display. The sub menus below the main menu are "text listed" menus.

The sub menus below the main menu are "text listed" menus.

- Menus are navigated using the UP, DOWN and MENU/ENTER buttons.
- A menu or submenu is entered by a short press of the MENU/ENTER button.
- A short press of the MENU/ENTER Button while inside of a submenu will confirm a selection.
- A long press of the MENU/ENTER Button will exit the submenu or menu.

**NOTE:** If a setting is changed, and then a long press of MENU/ENTER is made, the setting will NOT be saved.

**NOTE:** If any menu except System Status is accessed, door operation is halted until the menu is exited.

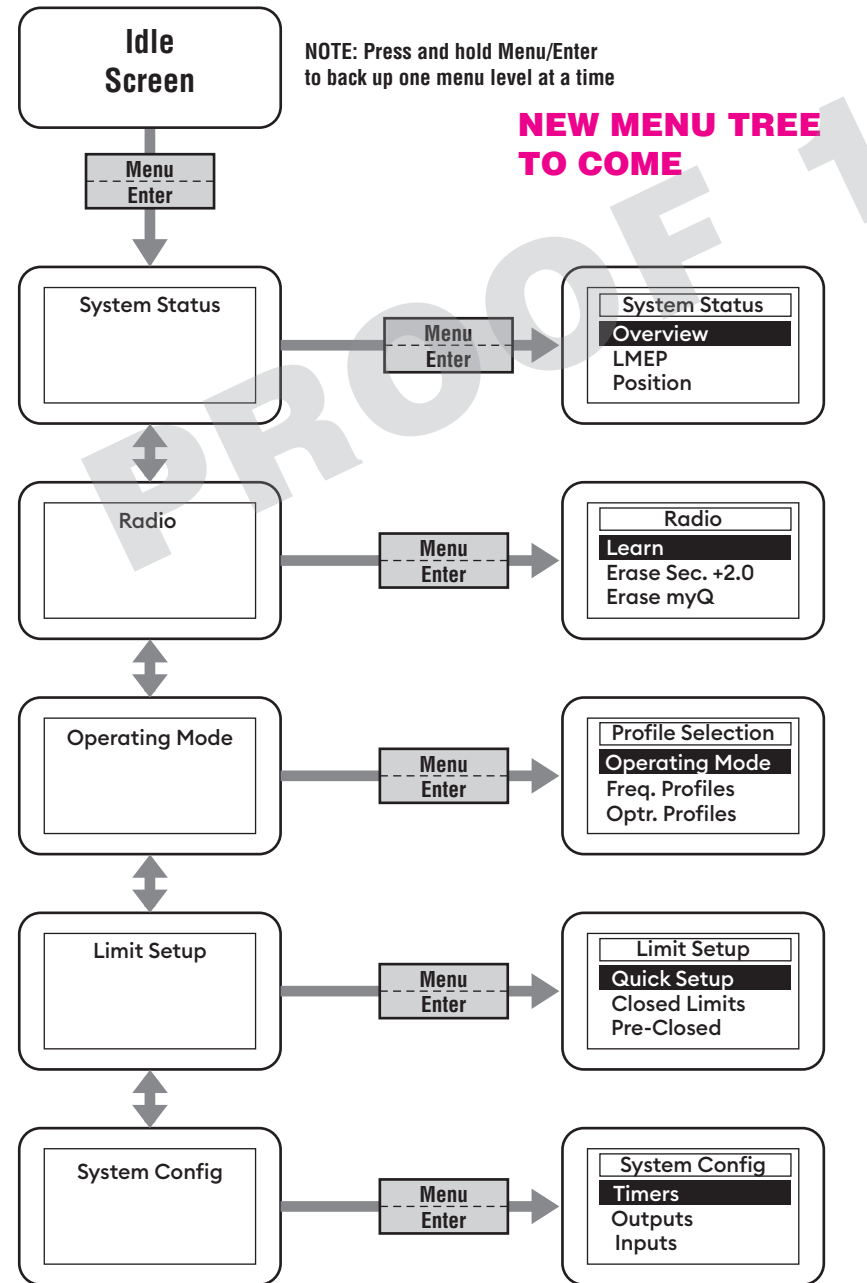

# INSTALLER PASSCODE

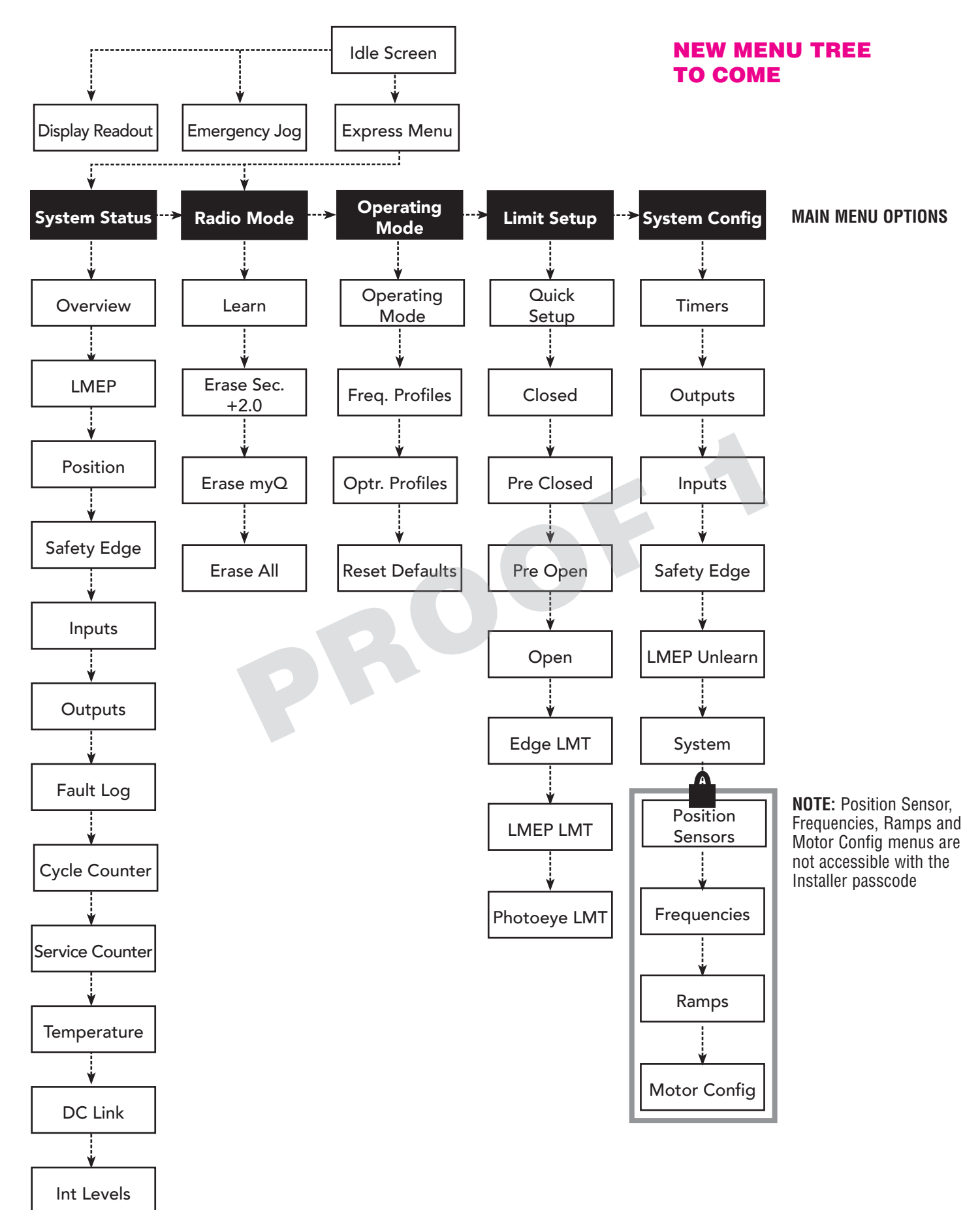

## **PROFILE SELECTION**

To simplify installation this operator contains preset defaults called profiles. Each profile contains the manufacturer's recommended initial settings for a particular operator model.

These profiles allow an installer to quickly set up a door.

After a profile has been loaded the controller can be further adjusted to meet a specific customer's requirements as needed, such as timer settings, input configurations and other options.

**NOTE:** Loading a profile will cause all related parameters to be overwritten with the defaults of the loaded profile!

#### **RESET DEFAULTS**

To reset a controller to factory default values use menu path: Operating Modes – Reset Defaults

**NOTE:** Learned radio devices and cycle counters are not affected by Reset Defaults

| PARAMETER                | DEFAULT VALUE       |  |
|--------------------------|---------------------|--|
| Operating Mode           | B2                  |  |
| Frequency Profile        | TBD                 |  |
| Open Frequency           | TBD                 |  |
| Close Frequency          | TBD                 |  |
| Limits                   | Must relearn limits |  |
| LMEP LMT                 | Close Limit         |  |
| EDGE LMT                 | Close Limit         |  |
| PHOTOEYE LMT             | Close Limit         |  |
| Timer to Close           | 15                  |  |
| Delay to Open            | 0                   |  |
| Delay to Close           | 0                   |  |
| Open Alarm               | 0                   |  |
| Input Stuck Timer        | 120                 |  |
| INP1 Function            | No Function         |  |
| INP1 Logic               | N.O.                |  |
| INP2 Function            | No Function         |  |
| INP2 Logic               | N.O.                |  |
| INP3 Function            | No Function         |  |
| INP3 Logic               | N.O.                |  |
| LMEP                     | Unlearned           |  |
| Service Counter Interval | 5000                |  |
| Service Counter Value    | Is not reset        |  |
| Absolute Cycle Counter   | Is not reset        |  |

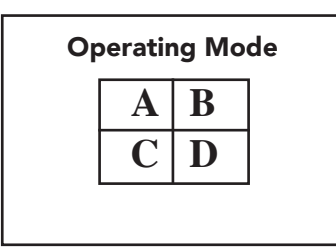

#### THIS PAGE IS BEING UPDATED PER ANDERS MELBERG

## **OPERATING MODES**

This operator is programmed to function in one of six different operating modes.

#### B2 Mode:

- Works with a 3-Button Control Station wired and 3-Button Radio control, momentary to open, stop, and close.
- Single Button Control and Single Button Radio momentary to open, stop, close, and stop & reverse.
- LMEP device required to be learned and connected for downward movement.
- A LMEP obstruction will reverse the door to its Open limit. The safety obstruction can be overridden with 5 seconds of constant pressure on the Down button.

#### C2 Mode:

- Works with a 3-Button Control Station wired and 3-Button Radio control, momentary to open, stop, and constant pressure to close.
- Single Button Control and Single Button Radio momentary to open, stop, and stop & reverse.
- Works without a LMEP device learned, but can operate if a LMEP is learned and connected for downward movement.
- A LMEP obstruction will reverse the door to its Open limit. The safety obstruction can be overridden with 5 seconds constant pressure on the Down button.
- Constant Pressure to Close is not an available feature from a remote control device.

#### T Mode:

- Works with 3-Button Control Station wired and 3-Button Radio control, momentary to open, stop, close (TTC enabled).
- If the door is at the OLS or at a mid-stop, it will close after the TTC time-out.
- The CLOSE button overrides the TTC for immediate closing of the door. The STOP button cancels the TTC for that cycle (no automatic motion).
- If the door is obstructed by a safety device, the 3BCS must be used to close the door. TTC will be disabled if the door reverses from an obstruction.
- Single Button Control and Single Button Radio momentary to open, stop, and stop & reverse. Constant pressure or momentary input resets the TTC timer.
- A LMEP device is required to be learned and connected for downward movement.
- A LMEP obstruction will reverse the door to its Open limit (no automatic motion). The safety
  obstruction can be overridden with 5 seconds of constant pressure on the Down button. The
  user can select a desired Timer to Close (TTC) timer under the Timers menu. See page 35 for
  Timers setting details.

#### TS Mode:

- Functions the same as T Mode except it always attempts to close the door from any time the door is open.
- A LMEP obstruction will reverse the door to its Open limit (TTC will be enabled).
- The controller will make infinite attempts to close the door until the safety obstruction is cleared. A safety obstruction can be overridden with 5 seconds of constant pressure on the Down button.

#### D1 Mode:

· Constant contact to open and close with wiring for sensing device to stop

#### E2 Mode:

• Constant pressure is required on the close button, if a close button is released before the door is fully closed the door will return to the open position. Use of a safety edge will allow you to override close button. A single button to open and close cannot be used.

If a user attempts to select an Operating Mode that requires an LMEP, and an LMEP is not connected, that selection will be unavailable. The following screen will be displayed.

Operating Mode Requires LMEP

## **PROGRAMMING / FREQUENCY PROFILES**

The controller contains three preconfigured frequency profiles that control the motor speed, as well as the acceleration and deceleration ramps. These profiles cannot be manually altered. If accelerations or decelerations are too high, reduce the frequency profile to a lower setting.

Medium is the default setting for all profiles.

#### THIS SECTION REQUIES NEW PROFILE DETAILS FROM TEAM

#### FREQUENCY (SPEED) PROFILE SETTINGS

| DIRECTION | LOW | MEDIUM | HIGH |
|-----------|-----|--------|------|
| Open      | 30  | 60     | 90   |
| Close     | 30  | 40     | 60   |

To Change the frequency profile setting, select Operating Modes – Freq. Profiles.

| Freq. Profiles |
|----------------|
| Low            |
| Medium         |
| High           |

A checkbox indicates which frequency profile is currently active.

Choose either the Low, Medium or High setting.

The screen will display Loading Frequency Profile and then return to the top menu.

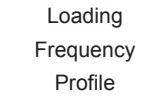

#### **SETTING THE OPEN MID-STOP**

This operator allows for the programming of a single mid-stop door position.

#### To set the open mid-stop position:

- 1. In Programming Mode, go to Door Postion => Open Mid-Stop or Close Mid-Stop.
- 2. Use the Up/Down buttons to move the door to the desired position.
- 3. Save = Enter

To erase the mid-stop, select Erase Open Mid-Stop or Erase Close-Mid Stop option. Save=Enter.

**NOTE:** Restoring defaults or resetting limits will erase the mid-stop position.

## RADIO

The controller has a built in Security+  $2.0^{\circ}$  radio receiver, that can program up to 90 remote control devices and up to 30 keyless entry devices.

## **PROGRAMMING REMOTE CONTROLS**

Select **Radio** from the main menu (this action will require installer passcode entry).

From the Radio menu, select LEARN.

Select the desired function: SBC, Open, Close, Stop or  $myQ^{\circledast}$  Device.

When the screen displays "Looking for Devices", press the desired transmitter button or press the learn button on your myQ<sup>®</sup> Device.

The screen will display "**Device learned**" and then return to the function list. The transmitter button is now programmed to the controller.

Repeat as needed for other transmitter buttons and devices. For example, a 3-button remote can be learned as Open, Close, Stop by programming each button to that function.

**NOTE:** Transmitters can only be programmed individually, not in batches.

If the radio controls are not working, verify that the black cable to the radio board is plugged in securely. Additonally, check that the black radio cable is wired properly into the board (see Fig. 1).

#### ERASING PROGRAMMED DEVICES

- 1. Select Radio from the main menu (enter passcode).
- 2. Select Erase.
- 3. Select the type of device to be erased or select "Erase all".
- 4. Press "UP" button to erase the selected device.
- 5. Display will confirm erasing selected device.

NOTICE: This device complies with part 15 of the FCC rules and Innovation, Science and Economic Development Canada license-exempt RSSs. Operation is subject to the following two conditions: (1) this device may not cause harmful interference, and (2) this device must accept any interference received, including interference that may cause undesired operation.

Any changes or modifications not expressly approved by the party responsible for compliance could void the user's authority to operate the equipment.

This device must be installed to ensure a minimum 20 cm (8 in.) distance is maintained between users/bystanders and device.

This device has been tested and found to comply with the limits for a Class A digital device, pursuant to part 15 of the FCC rules and Industry Canada ICES standard. These limits are designed to provide reasonable protection against harmful interference in a commercial installation. This equipment

generates, uses and can radiate radio frequency energy and, if not installed and used in accordance with the instructions, may cause harmful interference to radio communications. However, there is no guarantee that interference will not occur in a particular installation. If this equipment does cause harmful interference to radio or television reception, which can be determined by turning the equipment off and on, the user is encouraged to try to correct the interference by one or more of the following measures:

• Reorient or relocate the receiving antenna.

- Increase the separation between the equipment and receiver.
- Connect the equipment into an outlet on a circuit different from that to which the receiver is connected.
- Consult the dealer or an experienced radio/TV technician for help.

## myQ<sup>®</sup> SMART FACILITY ACCESS

One Platform to manage access for Unlimited Facilities, Users and Vehicles

myQ<sup>®</sup> Smart Facility Access allows you to control all your access points in the facility from the myQ<sup>®</sup> website application from anywhere. Monitor & control your vehicular access doors, gated entry locations & even dock positions from a universal platform. myQ<sup>®</sup> technology uses a 900Mhz signal or a Wi-Fi connection to communicate securly from your connected devices to myQ<sup>®</sup> enabled accessories or directly to a Wi-Fi network.

### SETUP A myQ<sup>®</sup> SMART FACILITY ACCESS ACCOUNT

NOTE: If you have an existing  $myQ^{\circledast}$  account, your  $myQ^{\circledast}$  Business<sup>m</sup> account will have the same password.

- 1. If you do not have a myQ<sup>®</sup> Business<sup>™</sup> account, call LiftMaster Customer Care at 800.323.2276 to activate a myQ<sup>®</sup> Business<sup>™</sup> account.
- 2. You will get a welcome email from LiftMaster. Accept the invitation and register or login to your account.
- 3. Set up the Facility and add users & groups to provide access to the Facility (refer to the available Help in myQ<sup>®</sup> Business<sup>™</sup>).
- 4. Follow onscreen prompts to get your Variable Speed Door Operator and additional devices connected.

## **PROVISIONING WI-FI**

Follow the below instructions to pair the operator:

- 1. Press the **"STOP/ENTER**" and **"DOWN**" buttons at the same time for 3 seconds to enter the operator menu.
- 1. Scroll down to "SYSTEM SETTINGS" with the "UP" and "DOWN" buttons and press "ENTER". You will be prompted to enter the password for the operator.
- 2. Enter #### as the password.
- 1. Scroll down to "CONNECTIVITY" and press "ENTER"
- 1. Press "ENTER" again to select "CONNECTIVITY LEARN".
- 1. Scroll down to "LEARN WIFI" and press "ENTER". The operator will now be in Learn Mode.

Menu screen

# OPERATING MODE SHEETS PENDING CONSOLIDATION

#### DETERMINE AND SET OPERATING MODE -

Select the operating mode for your application from the menu in the controller, see page 24.

|                    | DEVIOE                 | ACTION                                   | LOTATE                                  | DEODONOE                                                  |
|--------------------|------------------------|------------------------------------------|-----------------------------------------|-----------------------------------------------------------|
| WIKING ITPE        | DEVICE                 | ACTION                                   | STATE                                   | RESPUNSE                                                  |
|                    |                        |                                          | Operator at OPEN limit                  | No change in state                                        |
|                    |                        |                                          | Operator at CLOSE limit                 | Door opens to the OPEN limit or Mid-Stop                  |
|                    |                        | OPEN button is pressed momentarily       | Door opening                            | No change in state                                        |
|                    |                        |                                          | Door closing                            | Door will auto reverse to OPEN limit (bypasses wild-Stop) |
|                    |                        |                                          | Door at open Mid-Stop                   | Door opens to the OPEN limit or Mid. Stop                 |
|                    |                        |                                          | Operator at OPEN limit                  | Door closes and stops when button is released             |
|                    |                        |                                          | Operator at CLOSE limit                 | No change in state                                        |
|                    |                        |                                          | Door opening                            | No change in state                                        |
|                    |                        | CLOSE button is pressed momentarily      | Door closing                            | No change in state                                        |
|                    |                        |                                          | Door at Open Mid-Stop                   | Door closes and stops when button is released             |
|                    |                        |                                          | Door stopped during open or close cycle | Door closes and stops when button is released             |
|                    |                        |                                          | Operator at OPEN limit                  | No change in state                                        |
|                    | Front panel            |                                          | Operator at CLOSE limit                 | No change in state                                        |
|                    | buttons(membrane)      | CTOD button is pressed momentarily       | Door opening                            | Door stops                                                |
|                    | and 3-Button           | STOP button is pressed momentarily       | Door closing                            | Door stops                                                |
|                    | Control Station        |                                          | Door at Open Mid-Stop                   | No change in state                                        |
|                    |                        |                                          | Door stopped during open or close cycle | No change in state                                        |
|                    |                        |                                          | Operator at OPEN limit                  | No change in state                                        |
|                    |                        |                                          | Operator at CLOSE limit                 | Door opens to OPEN limit (bypasses Mid-Stop)              |
|                    |                        | OPEN button is held (constant pressure)  | Door opening                            | No change in state (bypasses Mid-Stop)                    |
|                    |                        |                                          | Door closing                            | Door will auto reverse to OPEN limit (bypasses Mid-Stop)  |
|                    |                        |                                          | Door at Open Mid-Stop                   | Door opens to the OPEN limit                              |
|                    |                        |                                          | Door stopped during open or close cycle | Door opens to the OPEN limit (bypasses Mid-Stop)          |
|                    |                        |                                          | Operator at OPEN limit                  | Door closes to the CLOSE limit                            |
|                    |                        | CLOSE button is held (constant pressure) | Operator at CLOSE limit                 | No change in state                                        |
|                    |                        |                                          |                                         | No change in state                                        |
| 00                 |                        |                                          | Door at Open Mid-Stop                   | Door closes to the CLOSE limit                            |
|                    |                        |                                          | Door stopped during open or close cycle | Door closes to the CLOSE limit                            |
|                    |                        | OPEN button is pressed momentarily       | Operator at OPEN limit                  | No change in state                                        |
| Momentary          |                        |                                          | Operator at CLOSE limit                 | Door opens to the OPEN limit or Mid-Stop                  |
| contact to open    |                        |                                          | Door opening                            | No change in state                                        |
| and stop with      |                        |                                          | Door closing                            | Door will auto reverse to OPEN limit (bypasses Mid-Stop)  |
| constant pressure  |                        |                                          | Door at Open Mid-Stop                   | Door opens to the OPEN limit                              |
| devices ONLY)      |                        |                                          | Door stopped during open or close cycle | Door opens to the OPEN limit or Mid-Stop                  |
| open override plus |                        |                                          | Operator at OPEN limit                  | No change in state                                        |
| wiring for sensing | 3-Button               | CLOSE button is pressed momentarily      | Operator at CLOSE limit                 | No change in state                                        |
| device to reverse. | Remote Control         |                                          | Door opening                            | No change in state                                        |
| Open Mid-Stop      | Programmed as          |                                          | Door closing                            | No change in state                                        |
| available (jumper  | UPEN/GLUSE/STUP        |                                          | Door at Open Mid-Stop                   | No change in state                                        |
| in place) with     |                        |                                          | Door stopped during open or close cycle | No change in state                                        |
| this mode type.    |                        |                                          | Operator at CLOSE limit                 | No change in state                                        |
| Compatible with    |                        |                                          |                                         | No change in state                                        |
| 3-Button Station   |                        | STOP button is pressed momentarily       | Door closing                            | Door stops                                                |
| and Single-Button  |                        |                                          | Door at Open Mid-Stop                   | No change in state                                        |
| Station            |                        |                                          | Door stopped during open or close cycle | No change in state                                        |
|                    |                        |                                          | Operator at OPEN limit                  | No change in state                                        |
|                    |                        |                                          | Operator at CLOSE limit                 | Door opens to the OPEN limit or Mid-Stop                  |
|                    | Single Button          |                                          | Door opening                            | Door stops                                                |
|                    | Programmed as          | Button is pressed                        | Door closing                            | Door will auto reverse to OPEN limit (bypasses Mid-Stop)  |
|                    | SBC                    |                                          | Door at Open Mid-Stop                   | Door opens to the OPEN limit                              |
|                    |                        |                                          | Door stopped during open cycle          | No change in state                                        |
|                    |                        |                                          | Door stopped during close cycle         | Door opens to the OPEN limit or Mid-Stop                  |
|                    |                        |                                          | Operator at OPEN limit                  | Door closes and stops when button is released             |
|                    |                        |                                          | Operator at CLOSE limit                 | Door opens to the OPEN limit or Mid-Stop                  |
|                    | Single Button          | Dutten is present                        | Door opening                            | Door stops                                                |
|                    | Control Station        | Button is pressed                        | Door closing                            | Door will auto reverse to UPEN limit (bypasses Mid-Stop)  |
|                    | (Wired)                |                                          | Door at open Mid-Stop                   | Door opens to the OPEN IIIIII                             |
|                    |                        |                                          | Door stopped during open cycle          | Door closes and slops when bullon is released             |
|                    |                        | Button is held (constant pressure)       | Door Opening                            | No change in state (hypasses Mid-Stop)                    |
| 1                  |                        |                                          | Operator at OPEN limit                  | No change in state                                        |
|                    |                        |                                          | Operator at CLOSF limit                 | Door opens to the OPEN limit or Mid-Ston                  |
|                    |                        |                                          | Door opening                            | No change in state                                        |
| 1                  |                        | Open is pressed                          | Door closing                            | Door will auto reverse to OPEN limit (bypasses Mid-Stop)  |
|                    |                        |                                          | Door at Open Mid-Stop                   | Door opens to the OPEN limit                              |
|                    | myQ <sup>®</sup> Smart |                                          | Door stopped during open or close cycle | Door opens to the OPEN limit or Mid-Stop                  |
|                    | Facility Access        |                                          | Operator at OPEN limit                  | No change in state                                        |
| 1                  |                        |                                          | Operator at CLOSE limit                 | No change in state                                        |
|                    |                        | Close is pressed                         | Door opening                            | No change in state                                        |
|                    |                        |                                          | Door closing                            | No change in state                                        |
|                    |                        |                                          | Door at Open Mid-Stop                   | No change in state                                        |
| 1                  | 1                      | 1                                        | Door stopped during open or close cycle | No change in state                                        |

| -                   |                                       |                                       |                                         |                                                           |
|---------------------|---------------------------------------|---------------------------------------|-----------------------------------------|-----------------------------------------------------------|
| WIRING TYPE         | DEVICE                                | ACTION                                | STATE                                   | RESPONSE                                                  |
|                     |                                       | OPEN button is pressed momentarily    | Operator at OPEN limit                  | No change in state                                        |
|                     |                                       |                                       | Operator at CLOSE limit                 | Door opens to the OPEN limit or Mid-Stop                  |
|                     |                                       |                                       | Door opening                            | No change in state                                        |
|                     |                                       |                                       | Door closing                            | Door will auto reverse to OPEN limit (bypasses Mid-Stop)  |
|                     |                                       |                                       | Door at Open Mid-Stop                   | Door opens to the OPEN limit                              |
|                     |                                       |                                       | Door stopped during open or close cycle | Door opens to the OPEN limit or Mid-Stop                  |
|                     |                                       |                                       | Operator at OPEN limit                  | Deer closes to the CLOSE limit                            |
|                     |                                       |                                       |                                         | No change in state                                        |
|                     |                                       |                                       | Operator at GLOSE limit                 | INO CHANGE IN STATE                                       |
|                     |                                       | CLOSE button is pressed               | Door opening                            | No change in state                                        |
|                     |                                       | momentarily                           | Door closing                            | No change in state                                        |
|                     |                                       |                                       | Door at Open Mid-Stop                   | Door closes to the CLOSE limit                            |
|                     |                                       |                                       | Door stopped during open or close cycle | Door closes to the CLOSE limit                            |
|                     |                                       |                                       | Operator at OPEN limit                  | No change in state                                        |
|                     | Front panel buttons                   |                                       | Operator at CLOSE limit                 | No change in state                                        |
|                     | (membrane) and                        | STOP button is pressed                | Door opening                            | Door stops                                                |
|                     | 3-Button Control                      | momentarily                           | Door closing                            | Door stops                                                |
|                     | Station                               |                                       | Door at Open Mid-Stop                   | No change in state                                        |
|                     | 1                                     |                                       | Door stopped during open or close cycle | No change in state                                        |
|                     |                                       |                                       | Operator at OPEN limit                  | No change in state                                        |
|                     |                                       |                                       | Operator at CLOSE limit                 | Door opens to the OPEN limit (bypasses Mid-Stop)          |
|                     |                                       | OPEN button is held (constant         | Door opening                            | No change in state (bypasses Mid-Stop)                    |
|                     |                                       | nressure)                             | Door closing                            | Door will auto reverse to OPEN limit (bypasses Mid-Stop)  |
|                     |                                       | procedity                             | Door at Open Mid-Step                   | Door onone to the OPEN limit                              |
|                     |                                       |                                       | Door at open mile-stop                  | Door opens to the OPEN limit (hypersee Mid Step)          |
|                     |                                       |                                       | Door stopped during open of close cycle | Door opens to the OPEN IIIIII (bypasses Mid-Stop)         |
|                     |                                       |                                       | Operator at OPEN limit                  | Door closes to the GLUSE limit                            |
| <b>K</b> 7          |                                       |                                       | Operator at CLOSE limit                 | No change in state                                        |
|                     |                                       | CLOSE button is held (constant        | Door opening                            | No change in state                                        |
| Momentary contact   |                                       | pressure)                             | Door closing                            | No change in state                                        |
| to open close and   |                                       |                                       | Door at Open Mid-Stop                   | Door closes to the CLOSE limit                            |
| ston nlus wiring    |                                       |                                       | Door stopped during open or close cycle | Door closes to the CLOSE limit                            |
| for sensing device  |                                       |                                       | Operator at OPEN limit                  | No change in state                                        |
| to reverse and      |                                       |                                       | Operator at CLOSE limit                 | Door opens to closest OPEN limit or Mid-Stop              |
| auxiliary devices   | 0 P. H                                | OPEN button is pressed<br>momentarily | Door opening                            | No change in state                                        |
| to open and close   |                                       |                                       | Door closing                            | Door will auto reverse to OPEN limit (bypasses Mid-Stop)  |
| with open override. |                                       |                                       | Door at Open Mid-Stop                   | Door opens to the OPEN limit                              |
| Programmable        |                                       |                                       | Door stopped during open or close cycle | Door opens to the OPEN limit                              |
| Mid-Stop available  |                                       |                                       | Operator at OPEN limit                  | Door closes to the CLOSE limit                            |
| (jumper must        |                                       |                                       | Operator at CLOSE limit                 | No change in state                                        |
| always be in place) | 3-BULLON<br>Domoto Control            | CLOCE button is pressed               |                                         | No change in state                                        |
| with this wiring    | Programmod as                         | CLOSE Dullon is pressed               | Door opening                            |                                                           |
| type. Compatible    | IPTOGRAMMENT AS                       | momentarity                           | Door closing                            | No change in state                                        |
| Station 1 Putton    |                                       |                                       | Door at Open Mid-Stop                   | Door closes to the GLOSE limit                            |
| Station, 1-bullon   |                                       |                                       | Door stopped during open or close cycle | Door closes to the GLUSE limit                            |
| 3-Button Remote     |                                       |                                       | Operator at OPEN limit                  | No change in state                                        |
| Control.            |                                       |                                       | Operator at CLOSE limit                 | No change in state                                        |
|                     |                                       | STOP button is pressed                | Door opening                            | Door stops                                                |
| LiftMaster          |                                       | momentarily                           | Door closing                            | Door stops                                                |
| Monitored           |                                       |                                       | Door at Open Mid-Stop                   | No change in state                                        |
| Entrapment          |                                       |                                       | Door stopped during open or close cycle | No change in state                                        |
| Protection (LMEP)   |                                       |                                       | Operator at OPEN limit                  | Door closes to the CLOSE limit                            |
| Device              |                                       |                                       | Operator at CLOSE limit                 | Door opens to the OPEN limit or Mid-Stop                  |
| required.           | Single Button                         |                                       | Door opening                            | Door stops                                                |
|                     | Remote Control                        | Button is pressed                     | Door closing                            | Door will auto reverse to OPEN limit (bypasses Mid-Stop)  |
|                     | Programmed as                         | · · · · · · · · · · · · · · · · · · · | Door at Open Mid-Stop                   | Door opens to the OPEN limit                              |
|                     | 300                                   |                                       | Door stopped during the open cycle      | Door closes to the CLOSE limit                            |
|                     |                                       |                                       | Door stopped during the close cycle     | Door opens to the OPEN limit or Mid-Stop                  |
|                     |                                       |                                       | Operator at OPEN limit                  | Door closes to the CLOSE limit                            |
|                     |                                       |                                       | Operator at CLOSE limit                 | Door oness to the OPEN limit or Mid-Stop                  |
|                     |                                       |                                       |                                         | Door stops                                                |
|                     | Single Button                         | Dutton is anoosed                     |                                         | Door stops                                                |
|                     | Control Station                       | Bullon is pressed                     |                                         | Door will auto reverse to OPEN limit (bypasses wild-Stop) |
|                     | (Wired)                               |                                       | Door at Open Mid-Stop                   | Door opens to the OPEN limit                              |
|                     | , , , , , , , , , , , , , , , , , , , |                                       | Door stopped during the open cycle      | Door closes to the CLOSE limit                            |
|                     |                                       |                                       | Door stopped during the close cycle     | Door opens to the OPEN limit or Mid-Stop                  |
|                     |                                       | Button is held (constant pressure)    | Door Opening                            | No change in state (bypasses Mid-Stop)                    |
|                     |                                       |                                       | Operator at OPEN limit                  | No change in state                                        |
|                     |                                       |                                       | Operator at CLOSE limit                 | Door opens to the OPEN limit or Mid-Stop                  |
|                     |                                       |                                       | Door opening                            | No change in state                                        |
| 1                   |                                       | Upen is pressed                       | Door closing                            | Door will auto reverse to OPEN limit (bypasses Mid-Stop)  |
|                     |                                       |                                       | Door at Open Mid-Stop                   | Door opens to the OPEN limit                              |
|                     | myO® Smart                            |                                       | Door stopped during open or close cycle | Door opens to the OPEN limit or Mid-Stop                  |
|                     | Facility Access                       |                                       |                                         |                                                           |
|                     | aunty ACCOSS                          |                                       | Operator at CLOSE limit                 | No chango in stato                                        |
|                     |                                       |                                       |                                         | nvo change in state                                       |
|                     |                                       | Close is pressed:                     | Door opening                            | INO CHANGE IN STATE                                       |
|                     |                                       |                                       | Door closing                            | Ivo change in state                                       |
|                     |                                       |                                       | Door at Open Mid-Stop                   | Door closes to the CLOSE limit                            |
|                     |                                       |                                       | Door stopped during open or close cycle | Door closes to the CLOSE limit                            |

| WIRING TYPE           | DEVICE            | ACTION                                | STATE                                   | BESPONSE                                                                     |
|-----------------------|-------------------|---------------------------------------|-----------------------------------------|------------------------------------------------------------------------------|
|                       |                   |                                       | Operator at OPEN limit                  | No change in state (Becycle timer)                                           |
|                       |                   |                                       | Operator at CLOSE limit                 | Deer opene to the ODEN limit or Mid Step (and activates TTC)                 |
|                       |                   | OPEN button is pressed<br>momentarily | Operator at CLOSE IIIIII                | Door opens to the OPEN limit or wild-Stop (and activates 110)                |
|                       |                   |                                       | Door opening                            | No change in state                                                           |
|                       |                   |                                       | Door closing                            | Door will auto reverse to OPEN limit (bypasses Mid-Stop) (and activates TTC) |
|                       |                   |                                       | Door at Open Mid-Stop                   | Door opens to the OPEN limit (and activates TTC)                             |
|                       |                   |                                       | Door stopped during open or close cycle | Door opens to the OPEN limit or Mid-Stop (and activates TTC)                 |
|                       |                   |                                       | Operator at OPEN limit                  | Door closes to the CLOSE limit                                               |
|                       |                   |                                       | Operator at CLOSE limit                 | No change in state                                                           |
|                       |                   | CLOSE button is pressed               | Door opening                            | No change in state                                                           |
|                       |                   | momentarily                           | Door closing                            | No change in state                                                           |
|                       |                   |                                       | Door at Open Mid-Stop                   | Door closes to the CLOSE limit                                               |
|                       |                   |                                       | Door stopped during open or close cycle | Door closes to the CLOSE limit                                               |
| T                     |                   |                                       | Operator at OPEN limit                  | No change in state (Deactivate timer)                                        |
|                       | Front nanel       |                                       | Operator at CLOSE limit                 | No change in state                                                           |
| -                     | huttons(membrane) | STOP button is pressed                | Door opening                            | Door stops                                                                   |
| This mode will        | and 3-Button      | momentarily                           | Door closing                            | Door stops                                                                   |
| attempt to close      | Control Station   |                                       | Door at Open Mid-Stop                   | No change in state (Deactivate timer)                                        |
| the door from any     |                   |                                       | Door stopped during open or close cycle | No change in state                                                           |
| position              |                   |                                       | Operator at OPEN limit                  | No change in state                                                           |
| except when fully     |                   |                                       | Operator at CLOSE limit                 | Deer opene to the ODEN limit (hyperese Mid Cten) and activates TTC           |
| closed, or when       |                   |                                       |                                         | Door opens to the OPEN limit (bypasses who-stop) and activates TTC           |
| a safety input is     |                   | OPEN button is held (constant         | Door opening                            | No change in state (bypasses Mid-Stop)                                       |
| present. The Timer    |                   | pressure)                             | Door closing                            | Door will auto reverse to OPEN limit (bypasses Mid-Stop) and activates TTC   |
| defeat input holds    |                   |                                       | Door at Open Mid-Stop                   | Door opens to the OPEN limit and activates TTC                               |
| the timer in reset if |                   |                                       | Door stopped during open or close cycle | Door opens to the OPEN limit (bypasses Mid-Stop) and activates TTC           |
| the TTC is running.   |                   |                                       | Operator at OPEN limit                  | Door closes to the CLOSE limit                                               |
|                       |                   |                                       | Operator at CLOSE limit                 | No change in state                                                           |
| Momentary contact     |                   | CLOSE button is held (constant        | Door opening                            | No change in state                                                           |
| to open, close, and   |                   | pressure)                             | Door closing                            | No change in state                                                           |
| stop, with open       |                   |                                       | Door at Open Mid-Stop                   | Door closes to the CLOSE limit                                               |
| To-Close (TTC)        |                   |                                       | Door stopped during open or close cycle | Door closes to the CLOSE limit                                               |
| Every device that     |                   | 1                                     | Operator at OPEN limit                  | No change in state (Recycle timer)                                           |
| causes the door to    |                   |                                       | Operator at CLOSE limit                 | Door opens to the OPEN limit or Mid-Stop and activates TTC                   |
| open, except any      |                   | OPEN button is pressed                | Door opening                            | No change in state                                                           |
| sensing edge input    |                   | momentarily                           | Door closing                            | Door will auto reverse to OPEN limit (hypasses Mid-Stop) and activates TTC   |
| device, activates     |                   |                                       | Door at Open Mid-Stop                   | Door opens to the OPEN limit and activates TTC                               |
| the TTC. Auxiliary    |                   |                                       | Door stopped during open or close such  | Door opens to the OPEN limit and activates 110                               |
| controls can be       |                   |                                       | Operator at ODEN limit                  | Door opens to the CLOSE limit                                                |
| connected to open     |                   |                                       | Operator at CLOCE limit                 |                                                                              |
| input to activate the | 3-Button          |                                       | Operator at CLOSE Infinit               | No change in state                                                           |
| TTC. If the TTC has   | Remote Control    | CLOSE button is pressed               | Door opening                            | INO CHANGE IN STATE                                                          |
| been activated, the   | Programmed as     | momentarity                           | Door closing                            | No change in state                                                           |
| open button and       | UPEN/GLUSE/SIUP   |                                       | Door at Open Mid-Stop                   | Door closes to the CLOSE limit                                               |
| racycle the timer     |                   |                                       | Door stopped during open or close cycle | Door closes to the CLOSE limit                                               |
| The stop button       |                   |                                       | Operator at OPEN limit                  | No change in state (Deactivate timer)                                        |
| will deactivate       |                   |                                       | Operator at CLOSE limit                 | No change in state                                                           |
| the timer until the   |                   | STOP button is pressed                | Door opening                            | Door stops                                                                   |
| next command          |                   | momentarily                           | Door closing                            | Door stops                                                                   |
| input. The TTC will   |                   |                                       | Door at Open Mid-Stop                   | No change in state (Deactivate timer)                                        |
| function from the     |                   |                                       | Door stopped during open or close cycle | No change in state                                                           |
| Open limit stop       |                   |                                       | Operator at OPEN limit                  | Door closes to the CLOSE limit                                               |
| and Open Mid-Stop     |                   |                                       | Operator at CLOSE limit                 | Door opens to the OPEN limit or Mid-Stop and activates TTC                   |
| available (jumper     | Single Button     |                                       | Door opening                            | Door stops and activates TTC                                                 |
| must always be        | Remote Control    | Button is pressed                     | Door closing                            | Door will auto reverse to OPEN limit (bypasses Mid-Stop) and activates TTC   |
| this mode type        | CDC               |                                       | Door at Open Mid-Stop                   | Door opens to the OPEN limit and activates TTC                               |
| Compatible with       | 000               |                                       | Door stopped during the open cycle      | Door closes to the CLOSE limit                                               |
| 3-Button Station      |                   |                                       | Door stopped during the close cvcle     | Door opens to the OPEN limit or Mid-Stop and activates TTC                   |
| 1-Button Station      |                   | 1                                     | Operator at OPEN limit                  | Door closes to the CLOSE limit                                               |
| and 1 and 3-Button    |                   |                                       | Operator at CLOSE limit                 | Door closes to the CLOSE limit                                               |
| Remote Control.       |                   |                                       | Door opening                            | Door stops and activates TTC                                                 |
|                       | Single Button     | Button is pressed                     | Door closing                            | Door will auto reverse to OPEN limit (hypasses Mid-Stop) and activates TTC   |
| LiftMaster            | Control Station   | Dutton is pressed                     | Door at Open Mid-Stop                   | Door opens to the OPEN limit and activates TTC                               |
| Monitored             | (Wired)           |                                       | Door stopped during the open cycle      | Door closes to the CLOSE limit                                               |
| Entrapment            |                   |                                       | Door stopped during the close such      | Door closes to the ODEN limit or Mid Step and activates TTC                  |
| Protection (LMEP)     |                   | Dutter is hold (constant and some     | Door stopped during the close cycle     | Door opens to the OPEN limit or Mid-Stop and activates TTC                   |
| Device required.      |                   | Button is neid (constant pressure)    |                                         | No change in state (bypasses Mid-Stop) and activates 110                     |
|                       |                   |                                       | Operator at OPEN limit                  | No change in state (Recycle timer)                                           |
|                       |                   |                                       | Operator at CLOSE limit                 | Door opens to the OPEN limit or Mid-Stop and activates TTC                   |
|                       |                   | Onen is pressed                       | Door opening                            | No change in state                                                           |
|                       |                   |                                       | Door closing                            | Door will auto reverse to OPEN limit (bypasses Mid-Stop) and activates TTC   |
|                       |                   |                                       | Door at Open Mid-Stop                   | Door opens to the OPEN limit and activates TTC                               |
|                       | myQ® Smart        |                                       | Door stopped during open or close cycle | Door opens to the OPEN limit or Mid-Stop and activates TTC                   |
|                       | Facility Access   |                                       | Operator at OPEN limit                  | Door closes to the CLOSE limit                                               |
| 1                     |                   |                                       | Operator at CLOSE limit                 | No change in state                                                           |
|                       |                   |                                       | Door opening                            | No change in state                                                           |
|                       |                   | ciuse is pressed                      | Door closing                            | No change in state                                                           |
|                       |                   |                                       | Door at Open Mid-Stop                   | Door closes to the CLOSE limit                                               |
|                       |                   |                                       | Door stopped during open or close cycle | Door closes to the CLOSE limit                                               |
|                       |                   |                                       | · · · · · · · · · · · · · · · ·         |                                                                              |

|                                     | DEVICE            | ACTION                                  | CTATE                                   | DECDONCE                                                                   |
|-------------------------------------|-------------------|-----------------------------------------|-----------------------------------------|----------------------------------------------------------------------------|
| WIKING I YPE                        | DEVICE            | ACTION                                  | STATE                                   | KESPUNSE                                                                   |
|                                     |                   |                                         | Operator at OPEN limit                  | No change in state (Recycle TTC)                                           |
|                                     |                   |                                         | Operator at CLOSE limit                 | Door opens to the OPEN limit or Mid-Stop and activates TTC                 |
|                                     |                   | OPEN button is pressed                  | Door opening                            | No change in state                                                         |
|                                     |                   | momentarily                             | Door closing                            | Door will auto reverse to OPEN limit (bypasses Mid-Stop) and activates TTC |
|                                     |                   |                                         | Door at Open Mid-Stop                   | Door opens to the OPEN limit and activates TTC                             |
|                                     |                   |                                         | Door stopped during open or close cycle | Door opens to the OPEN limit or Mid-Stop and activates TTC                 |
|                                     |                   |                                         | Operator at OPEN limit                  | Door closes to the CLOSE limit                                             |
|                                     |                   |                                         | Operator at CLOSE limit                 | No change in state                                                         |
|                                     |                   | CLOSE button is pressed                 | Door opening                            | No change in state                                                         |
|                                     |                   | momentarily                             | Door closing                            | No change in state                                                         |
|                                     |                   |                                         | Door at Open Mid-Stop                   | Door closes to the CLOSE limit                                             |
|                                     |                   |                                         | Door stopped during open or close cycle | Door closes to the CLOSE limit                                             |
| <b>9T</b>                           |                   |                                         | Operator at OPEN limit                  | No change in state (Recycle TTC)                                           |
|                                     | Front panel       |                                         | Operator at CLOSE limit                 | No change in state                                                         |
|                                     | buttons(membrane) | CTOD button is pressed momentarily      | Door opening                            | Door stops and activates TTC                                               |
| This mode will                      | and 3-Button      | STOP button is pressed momentarily      | Door closing                            | Door stops and activates TTC                                               |
| attempt to close                    | Control Station   |                                         | Door at Open Mid-Stop                   | No change in state (Recycle TTC)                                           |
| the door from any                   |                   |                                         | Door stopped during open or close cycle | No change in state (Recycle TTC)                                           |
| position                            |                   |                                         | Operator at OPEN limit                  | No change in state (Recycle & hold TTC)                                    |
| closed or when                      |                   |                                         | Operator at CLOSE limit                 | Door opens to the OPEN limit (bypasses Mid-Stop) and activates TTC         |
| a safety input is                   |                   | OPEN button is held (constant           | Door opening                            | No change in state (bypasses Mid-Stop) and activates TTC                   |
| present.                            |                   | pressure)                               | Door closing                            | Door will auto reverse to OPEN limit (bypasses Mid-Stop) and activates TTC |
| The stop button                     |                   |                                         | Door at Open Mid-Stop                   | Door opens to the OPEN limit and activates TTC                             |
| will recycle the                    |                   |                                         | Door stopped during open or close cycle | Door opens to the OPEN limit (bypasses Mid-Stop) and activates TTC         |
| Timer-To-Close                      |                   |                                         | Operator at OPEN limit                  | Door closes to the CLOSE limit                                             |
| (TTC) at any                        |                   |                                         | Operator at CLOSE limit                 | No change in state                                                         |
| position. To disable                |                   | CLOSE button is held (constant          | Door opening                            | No change in state                                                         |
| the TTC in this                     |                   | pressure)                               | Door closing                            | No change in state                                                         |
| mode, installation                  |                   | procedurey                              | Door at Open Mid-Stop                   | Door closes to the CLOSE limit                                             |
| of a defeat switch                  |                   |                                         | Door stopped during open or close cycle | Door closes to the CLOSE limit                                             |
| is required (see                    |                   |                                         | Operator at OPEN limit                  | No change in state (Becycle TTC)                                           |
| Momentary contact                   |                   |                                         | Operator at CLOSE limit                 | Door opens to the OPEN limit or Mid-Stop and activates TTC                 |
| to open close and                   |                   | OPEN button is pressed                  |                                         | No change in state                                                         |
| stop with open                      |                   | momentarily                             | Door opening                            | No citalige III State                                                      |
| override and TTC.                   |                   | inomentarity                            | Door at Open Mid Step                   | Door opens to the OPEN limit and activates TTC                             |
| Every device that                   |                   |                                         | Door at open Mid-Stop                   | Door opens to the OPEN limit and activates TTC                             |
| causes door to                      |                   | Door stopped during open or close cycle |                                         | Door opens to the OPEN limit or Mid-Stop and activates TTC                 |
| open, including a reversing device, |                   |                                         | Operator at OPEN IIIIII                 |                                                                            |
|                                     | 3-Button          |                                         | Operator at CLOSE limit                 | No change in state                                                         |
| activates the TTC.                  | Remote Control    | CLOSE button is pressed                 | Door opening                            | No change in state                                                         |
| Auxiliary controls                  | OPEN/CI OSE/STOP  | Inomentarity                            | Door closing                            | No change in state                                                         |
| to open input to                    |                   |                                         | Door at Open Mid-Stop                   | Door closes to the CLOSE limit                                             |
| activate the TTC If                 |                   |                                         | Door stopped during open or close cycle | Door closes to the CLOSE limit                                             |
| the timer has been                  |                   |                                         | Operator at OPEN limit                  | No change in state (Recycle I IC)                                          |
| activated, the open                 |                   |                                         | Operator at CLOSE limit                 | No change in state                                                         |
| button and radio                    |                   | STOP button is pressed momentarily      | Door opening                            | Door stops and activates TTC                                               |
| control can recycle                 |                   |                                         | Door closing                            | Door stops and activates TTC                                               |
| the timer. The TTC                  |                   |                                         | Door at Upen Mid-Stop                   | No change in state (Recycle IIC)                                           |
| will function from                  |                   |                                         | Door stopped during open or close cycle | No change in state (Recycle ITC)                                           |
| the Open limit and                  |                   |                                         | Operator at OPEN limit                  | Door closes to the CLOSE limit                                             |
| (jumper must                        | Single Button     |                                         | Uperator at CLUSE limit                 | Door opens to the UPEN limit or Mid-Stop and activates TTC                 |
| (jumper must                        | Remote Control    |                                         | Door opening                            | Door stops and activates TTC                                               |
| with this operating                 | Programmed as     | Button is pressed                       | Door closing                            | Door will auto reverse to OPEN limit (bypasses Mid-Stop) and activates TTC |
| mode type.                          | SBC               |                                         | Door at Open Mid-Stop                   | Door opens to the OPEN limit and activates TTC                             |
| Compatible with                     |                   |                                         | Door stopped during the open cycle      | Door closes to the CLOSE limit                                             |
| 3-Button Station,                   |                   |                                         | Door stopped during the close cycle     | Door opens to the OPEN limit or Mid-Stop and activates TTC                 |
| 1-Button Station                    |                   |                                         | Operator at OPEN limit                  | Door closes to the CLOSE limit                                             |
| and 1 and 3-Button                  |                   |                                         | Operator at CLOSE limit                 | Door opens to the OPEN limit or Mid-Stop and activates TTC                 |
| Remote Control.                     | Single Putton     |                                         | Door opening                            | Door stops and activates TTC                                               |
| 1 : (4) ( +                         | Control Station   | Button is pressed                       | Door closing                            | Door will auto reverse to OPEN limit (bypasses Mid-Stop) and activates TTC |
| LittiViaster                        | (Wired)           |                                         | Door at Open Mid-Stop                   | Door opens to the OPEN limit                                               |
| Entrapmont                          | (uniou)           |                                         | Door stopped during the open cycle      | Door closes to the CLOSE limit                                             |
| Protection (I MEP)                  |                   |                                         | Door stopped during the close cycle     | Door opens to the OPEN limit or Mid-Stop and activates TTC                 |
| Device required                     |                   | Button is held (constant pressure)      | Door opening                            | No change in state (bypasses Mid-Stop) and activates TTC                   |
| Device required.                    |                   |                                         | Operator at OPEN limit                  | No change in state (Recycle TTC)                                           |
|                                     |                   |                                         | Operator at CLOSE limit                 | Door opens to the OPEN limit or Mid-Stop (activates TTC)                   |
|                                     |                   | On on in museus                         | Door opening                            | No change in state                                                         |
|                                     |                   | Open is pressed                         | Door closing                            | Door will auto reverse to OPEN limit (bypasses Mid-Stop) and activates TTC |
|                                     |                   |                                         | Door at Open Mid-Stop                   | Door opens to the OPEN limit and activates TTC                             |
|                                     | myQ® Smart        |                                         | Door stopped during open or close cycle | Door opens to the OPEN limit or Mid-Stop and activates TTC                 |
|                                     | Facility Access   |                                         | Operator at OPEN limit                  | Door closes to the CLOSE limit                                             |
|                                     |                   |                                         | Operator at CLOSE limit                 | No change in state                                                         |
|                                     |                   |                                         | Door opening                            | No change in state                                                         |
|                                     |                   | Close is pressed                        | Door closing                            | No change in state                                                         |
|                                     |                   |                                         | Door at Open Mid-Stop                   | Door closes to the CLOSE limit                                             |
|                                     |                   |                                         | Door stopped during open or close cycle | Door closes to the CLOSE limit                                             |
|                                     |                   |                                         | stopped daring open of slobe byeld      |                                                                            |

|                                                                                                    | DEVICE          | ACTION                 | CTATE                                   | DECDONCE                                      |
|----------------------------------------------------------------------------------------------------|-----------------|------------------------|-----------------------------------------|-----------------------------------------------|
|                                                                                                    | DEVICE          | ACTION                 | STATE                                   |                                               |
|                                                                                                    |                 |                        | Operator at OPEN limit                  | INO CHANGE IN STATE                           |
|                                                                                                    |                 | OPEN button is pressed | Operator at CLOSE limit                 | Door opens and stops when button is released  |
|                                                                                                    |                 | momentarily            | Door opening                            | No change in state                            |
|                                                                                                    |                 | momontarity            | Door closing                            | No change in state                            |
|                                                                                                    |                 |                        | Door at Open Mid-Stop                   | Door opens and stops when button is released  |
|                                                                                                    |                 |                        | Door stopped during open or close cycle | Door opens and stops when button is released  |
|                                                                                                    |                 |                        | Operator at OPEN limit                  | Door closes and stops when button is released |
|                                                                                                    |                 |                        | Operator at CLOSE limit                 | No change in state                            |
|                                                                                                    |                 | CLOSE button is        | Door opening                            | No change in state                            |
|                                                                                                    |                 | pressed                | Deer closing                            | No change in state                            |
|                                                                                                    |                 | momentarily            | Door of Onen Mid. Chen                  | No change in state                            |
|                                                                                                    |                 |                        | Door at Open Mid-Stop                   | Door closes and stops when button is released |
|                                                                                                    |                 |                        | Door stopped during open or close cycle | Door closes and stops when button is released |
|                                                                                                    |                 |                        | Operator at OPEN limit                  | No change in state                            |
|                                                                                                    |                 | STOD button is presend | Operator at CLOSE limit                 | No change in state                            |
|                                                                                                    | 3-Button        | momentarily            | Door opening                            | Door stops                                    |
|                                                                                                    | Control Station | momontarity            | Door closing                            | Door stops                                    |
|                                                                                                    |                 |                        | Door at Open Mid-Stop                   | No change in state                            |
|                                                                                                    |                 |                        | Door stopped during open or close cycle | No change in state                            |
|                                                                                                    |                 |                        | Operator at OPEN limit                  | No change in state                            |
|                                                                                                    |                 |                        | Operator at CLOSE limit                 | Door opens to the OPEN limit                  |
|                                                                                                    |                 | OPEN button is held    | Door opening                            | No change in state                            |
|                                                                                                    |                 | (constant pressure)    | Door closing                            | Door opens to the OPEN limit                  |
|                                                                                                    |                 | (                      | Door at Open Mid-Stop                   | Door opens to the OPEN limit                  |
|                                                                                                    |                 |                        | Deer stopped during open or close evelo | Door opens to the OPEN limit                  |
|                                                                                                    |                 |                        | Operator at OPEN limit                  |                                               |
|                                                                                                    |                 |                        |                                         |                                               |
|                                                                                                    |                 | CLOSE button is held   | Operator at GLOSE limit                 | No change in state                            |
|                                                                                                    |                 | (constant pressure)    | Door opening                            | No change in state                            |
|                                                                                                    |                 | (                      | Door closing                            | No change in state                            |
|                                                                                                    |                 |                        | Door at Open Mid-Stop                   | Door closes to the CLOSE limit                |
| <b>D1</b>                                                                                          |                 |                        | Door stopped during open or close cycle | Door closes to the CLOSE limit                |
|                                                                                                    |                 |                        | Operator at OPEN limit                  | No change in state                            |
|                                                                                                    |                 |                        | Operator at CLOSE limit                 | Door opens and stops when button is released  |
| Constant pressure<br>to open and close<br>with wiring for<br>sensing device to<br>stop. Compatible |                 | OPEN button is pressed | Door opening                            | No change in state                            |
|                                                                                                    |                 | momentarily            | Door closing                            | Door opens to the OPEN limit                  |
|                                                                                                    |                 |                        | Door at Open Mid-Stop                   | Door opens and stops when button is released  |
|                                                                                                    |                 |                        | Door stopped during open or close cycle | Door opens and stops when button is released  |
| with 2 or 3-Button                                                                                 |                 |                        | Operator at OPEN limit                  | Door closes and stops when button is released |
| Station                                                                                            | 0.0             |                        | Operator at CLOSE limit                 | No change in state                            |
|                                                                                                    | Remote Control  | CLOSE button is        | Door opening                            | No change in state                            |
|                                                                                                    |                 | pressed                | Door closing                            | No change in state                            |
|                                                                                                    | OPEN/CLOSE/STOP | momentarily            | Door at Open Mid-Stop                   | Door closes and stons when hutton is released |
|                                                                                                    |                 |                        | Door stopped during open or close cycle | Door closes and stops when button is released |
|                                                                                                    |                 |                        | Operator at OPEN limit                  | No change in state                            |
|                                                                                                    |                 |                        |                                         | No change in state                            |
|                                                                                                    |                 |                        |                                         | INO Change in State                           |
|                                                                                                    |                 | STOP button is pressed |                                         |                                               |
|                                                                                                    |                 | momentarily            | Door closing                            | Door stops                                    |
|                                                                                                    |                 |                        | Door at Open Mid-Stop                   | No change in state                            |
|                                                                                                    |                 |                        | Door stopped during open or close cycle | No change in state                            |
|                                                                                                    |                 |                        | Operator at OPEN limit                  | No change in state                            |
|                                                                                                    |                 |                        | Operator at CLOSE limit                 | No change in state                            |
|                                                                                                    | Single Button   |                        | Door opening                            | No change in state                            |
|                                                                                                    | Remote Control  | Button is pressed      | Door closing                            | No change in state                            |
|                                                                                                    |                 |                        | Door at Open Mid-Stop                   | No change in state                            |
|                                                                                                    |                 |                        | Door stopped during open or close cycle | No change in state                            |
|                                                                                                    |                 | 1                      | Operator at OPEN limit                  | No change in state                            |
|                                                                                                    |                 |                        | Operator at CLOSE limit                 | No change in state                            |
|                                                                                                    |                 |                        |                                         | No change in state                            |
|                                                                                                    | Single Button   | Button is pressed:     | Door closing                            | No change in state                            |
|                                                                                                    | (Wired)         | Dutton is presseu.     | Door of Open Mid Stop                   | No change in state                            |
|                                                                                                    | (               |                        | Door stopped during the open sucle      | No change in state                            |
|                                                                                                    |                 |                        | Door stopped during the store well      | no unange in state                            |
|                                                                                                    |                 |                        | Door stopped during the close cycle     | ivo change in state                           |
|                                                                                                    |                 |                        | Operator at OPEN limit                  | ivo cnange in state                           |
|                                                                                                    |                 |                        | Uperator at CLUSE limit                 | No change in state                            |
|                                                                                                    | mv0             | Door image is pressed: | Door opening                            | No change in state                            |
|                                                                                                    | yu              |                        | Door closing                            | No change in state                            |
|                                                                                                    |                 |                        | Door at Open Mid-Stop                   | No change in state                            |
|                                                                                                    |                 |                        | Door stopped during open or close cycle | No change in state                            |

| WIRING TYPE        | DEVICE                      | ACTION                 | STATE                                   | RESPONSE                                              |
|--------------------|-----------------------------|------------------------|-----------------------------------------|-------------------------------------------------------|
|                    | DETIOL                      |                        | Operator at OPEN limit                  | No change in state                                    |
|                    |                             |                        | Operator at CLOSE limit                 | Door opens to the OPEN limit                          |
|                    |                             | OPEN button is pressed |                                         | No change in state                                    |
|                    |                             | momentarily            |                                         |                                                       |
|                    |                             |                        | Door closing                            | Door will auto reverse to OPEN limit                  |
|                    |                             |                        | Door at Open Mid-Stop                   | Door opens to the OPEN limit                          |
|                    |                             |                        | Door stopped during open or close cycle | Door opens to the OPEN limit                          |
|                    |                             |                        | Operator at OPEN limit                  | Door closes and auto reverses when button is released |
|                    |                             |                        | Operator at CLOSE limit                 | No change in state                                    |
|                    |                             | CLOSE button is        | Door opening                            | No change in state                                    |
|                    |                             | pressed                | Door closing                            | No change in state                                    |
|                    |                             | momentarity            | Door at Open Mid-Stop                   | Door closes and auto reverses when button is released |
|                    |                             |                        | Door stopped during open or close cycle | Door closes and auto reverses when button is released |
|                    |                             |                        | Operator at OPEN limit                  | No change in state                                    |
|                    |                             |                        | Operator at CLOSE limit                 | No change in state                                    |
|                    | 0.0.4                       | STOP button is pressed |                                         | Door stops                                            |
|                    | 3-BUITON<br>Control Station | momentarily            | Door opening                            | Door stops                                            |
|                    | Control Station             |                        | Door closing                            | Door stops                                            |
|                    |                             |                        | Door at Open Mid-Stop                   | No change in state                                    |
|                    |                             |                        | Door stopped during open or close cycle | No change in state                                    |
|                    |                             |                        | Operator at OPEN limit                  | No change in state                                    |
|                    |                             |                        | Operator at CLOSE limit                 | Door opens to the OPEN limit                          |
|                    |                             | OPEN button is held    | Door opening                            | No change in state                                    |
|                    |                             | (constant pressure)    | Door closing                            | Door will auto reverse to OPEN limit                  |
|                    |                             |                        | Door at Open Mid-Stop                   | Door opens to the OPEN limit                          |
|                    |                             |                        | Door stopped during open or close cycle | Door opens to the OPEN limit                          |
|                    |                             |                        | Operator at OPEN limit                  | Door closes to the GLOSE limit                        |
|                    |                             |                        | Operator at CLOSE limit                 | No change in state                                    |
|                    |                             | CLOSE button is held   |                                         | No change in state                                    |
| ГО                 |                             | (constant pressure)    | Deer electing                           | No change in state                                    |
| <b>F7</b>          |                             |                        | Door of Onen Mid. Chen                  | Deer closes and cute reverses when butten is released |
|                    |                             |                        | Door at open mid-stop                   | Door closes and auto reverses when button is released |
| Momentary          |                             |                        | Door stopped during open or close cycle | Door closes and auto reverses when button is released |
| contact to open    |                             |                        | Operator at OPEN limit                  | No change in state                                    |
| with override and  |                             |                        | Operator at CLOSE limit                 | Door opens to the OPEN limit                          |
| constant pressure  | OPEN                        | OPEN button is pressed | Door opening                            | No change in state                                    |
| to close. Release  |                             | momentarily            | Door closing                            | Door will auto reverse to OPEN limit                  |
| will cause door to |                             |                        | Door at Open Mid-Stop                   | Door opens to the OPEN limit                          |
| reverse (roll-back |                             |                        | Door stopped during open or close cycle | Door opens to the OPEN limit                          |
| feature) plus      |                             |                        | Operator at OPEN limit                  | Door closes and auto reverses when button is released |
| wiring for sensing | 3-Button                    |                        | Operator at CLOSE limit                 | No change in state                                    |
| device to reverse. | Remote Control              | CLOSE button is        | Door opening                            | No change in state                                    |
| 3-Button Station   | Programmed as               | momentarily            | Door closing                            | No change in state                                    |
| o button otation.  | OPEN/CLOSE/STOP             | momontarity            | Door at Open Mid-Stop                   | Door closes and auto reverses when button is released |
|                    |                             |                        | Door stopped during open or close cycle | Door closes and auto reverses when button is released |
|                    |                             |                        | Operator at OPEN limit                  | No change in state                                    |
|                    |                             |                        | Operator at CLOSE limit                 | No change in state                                    |
|                    |                             | STOD button is presend |                                         | No change in state                                    |
|                    |                             | momentarily            | UP buttori is pressed Door opening Do   | Door stops                                            |
|                    |                             | momontarity            | Door at Open Mid Step                   | Duol stops                                            |
|                    |                             |                        | Door at open min-stop                   |                                                       |
|                    |                             |                        |                                         |                                                       |
|                    |                             |                        | Operator at OPEN limit                  | No change in state                                    |
|                    |                             |                        | Operator at CLOSE limit                 | No change in state                                    |
|                    | Single Button               | Putton is proceed      | Door opening                            | No change in state                                    |
|                    | Remote Control              | Dutton is pressed      | Door closing                            | No change in state                                    |
|                    |                             |                        | Door at Open Mid-Stop                   | No change in state                                    |
|                    |                             |                        | Door stopped during open or close cycle | No change in state                                    |
|                    |                             | 1                      | Operator at OPEN limit                  | No change in state                                    |
|                    |                             |                        | Operator at CLOSE limit                 | No change in state                                    |
|                    | Single Button               |                        | Door opening                            | No change in state                                    |
|                    | Control Station             | Button is pressed:     | Door closing                            | No change in state                                    |
|                    | (Wired)                     |                        | Door at Open Mid-Stop                   | No change in state                                    |
|                    |                             |                        | Door stopped during the open cycle      | No change in state                                    |
|                    |                             |                        | Door stopped during the close cycle     | No change in state                                    |
|                    |                             |                        | Operator at OPEN limit                  | No change in state                                    |
|                    |                             |                        | Operator at CLOSE limit                 | Door opens to the OPEN limit                          |
|                    |                             |                        | Door opening                            |                                                       |
|                    | myQ                         | Door image is pressed: |                                         | INO Change III State                                  |
|                    | , «                         |                        |                                         | ivo change in state                                   |
|                    |                             |                        | Door at Open Mid-Stop                   | No change in state                                    |
|                    |                             |                        | Door stopped during open or close cycle | No change in state                                    |

## TROUBLESHOOTING

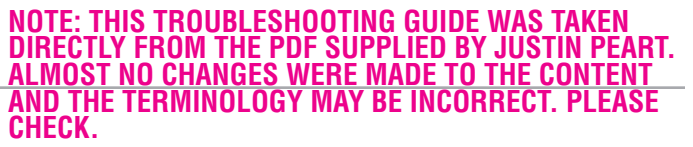

If an error occurs, the idle screen is replaced by a screen showing the error code and a description of the error. An example error code display is shown below.

- Error messages originate in one of three categories:
- Inverter (power faults)
- Door control codes related to the motor and encoder
- Option codes related to accessories used with the MC11 or MC21 controllers.

Consult the Table of Error Codes and Error Code Priority Levels tables below to determine the cause and corrective action. Depending on the type of error, user interaction may be required to clear the error. The error window closes when the error has been cleared/corrected.

For example, error E17 "Reset Limits" in the example above is because the door limits cannot be verified. In this case, the only corrective action is to perform a Quick Setup to re-establish the door's positions.

| Priority Level | Reset Condition                                      | Comment                                                |
|----------------|------------------------------------------------------|--------------------------------------------------------|
| Low            | Activation Input                                     | Can also be reset by higher priority reset conditions. |
| Medium         | Stop, Monitored Stop or MENU/ENTER<br>Button pressed | Can also be reset by higher priority reset conditions. |
| High           | MENU/ENTER Button pressed                            |                                                        |
| Fault Specific |                                                      | Auto-clears when fault no longer exists.               |

| Error Code: | Description:                                                                                  | Level: | Cause:                                                                                                    | Check: |
|-------------|-----------------------------------------------------------------------------------------------|--------|----------------------------------------------------------------------------------------------------|--------|
| F00         | Unidentified Error                                                                            |        | An error that has no code assigned yet. Note error text.                                                                                                    |        |
| F01         | Door has moved beyond the lower end position                                                  |        | <ul> <li>Distance stop ramp too small</li> <li>Safety limit switch too small</li> <li>End positions not correctly set</li> <li>Direction of rotation not correct</li> <li>Brake failure/door fails</li> </ul>                                                                                                    |        |
| F02         | Door has moved beyond the upper end position                                                  |        | <ul> <li>Distance stop ramp too small</li> <li>Safety liit switch too small</li> </ul>                                                                                                    |        |
| F03         |                                                                                               |        | <ul><li>End positions not correctly set</li><li>Direction of rotation not correct</li></ul>                                                                                                    |        |
| F04         | Door has moved in the<br>wrong direction.<br>Door was blocked during<br>travel.               |        | <ul> <li>Direction of rotation not correct</li> <li>Sagging when starting a door with high weight</li> <li>Door moved onto obstacle. If needed, check force parameters set.</li> <li>Encoder malfunction (e.g. encoder no longer plugged into encoder axis)</li> <li>Inverter has triggered stop by itself (e.g. due to thermal internal error)</li> <li>Inverter has triggered stop due to overvoltage, missing brake chopper on imbalanced door</li> </ul> |        |
| F05         | Door did not stop on time<br>while moving, or made an<br>unauthorised move while<br>standing. |        | <ul> <li>Brake worn out/not switched</li> <li>Stop command not transmitted</li> <li>Encoder shows 'ghost movement'</li> </ul>                                                                                                    |        |
| F06         | Door has moved too fast<br>(door speed monitoring)                                            |        | Door significantly Faster than during the last travel<br>in the same direction (e.g. due to higher weight)<br>Reset speed monitoring by newly setting an end<br>position.                                                                                                    |        |
| F07         | Door has not moved despite<br>move command                                                    |        | <ul> <li>Inverter not ready to drive due to internal error<br/>Inverter cannot start motor (e.g. high weight,<br/>wrong motor settings)</li> <li>Encoder loosely plugged into encoder axis (too<br/>much clearance)</li> </ul>                                                                                                    |        |

## 

| Error Code: | Description:                                                                    | Level: | Cause:                                                                                                    | Check: |
|-------------|---------------------------------------------------------------------------------|--------|----------------------------------------------------------------------------------------------------|--------|
| F08         | Configuration not found.<br>Reset to factory setting.                           |        | <ul> <li>No stored configuration could be<br/>fround in EEPROM. The access to<br/>the EEPROM works. Normal for<br/>instance with new controller, and/<br/>or after certain tests with the test<br/>system (production).</li> <li>The stored configuration is oudated<br/>and no longer compatible with the<br/>current software. Can occur after an<br/>update to a new version</li> </ul> |        |
| F09         | System was restarted                                                            |        |                                                                                                    |        |
| F10         | UPWARD force curve is missing                                                   |        | Force sensing in UPWARD direction is<br>activated. But force curve in UPWARD<br>direction is not stored. Execute teach-<br>in drive.                                                                                                    |        |
| F11         | DOWNWARD force curve is missing                                                 |        | Force sensing in DOWNWARD<br>direction is activated. But force curve<br>in DOWNWARD direction is not stored.<br>Execute teach-in drive.                                                                                                    |        |
| F14         | End positions are not stored                                                    |        | Please set the end positions in the menu 'Door Positions'.                                                                                                    |        |
| F18         | Error during access from<br>EEPROM module. Leads to<br>system restart.          |        | Hardware error in I <sup>2</sup> C bus, or in EEPROM                                                                                                    |        |
| F23         | Inverter reports excessive<br>temperature. Stands until<br>inverter cools down. |        | Temperature in inverter module<br>exceeds maximum value of 90°C<br>Inverter ready for operation, when<br>temperature sinks under 60°C                                                                                                    |        |
| F24         | Error during cyclical test of<br>the safety chain function                      | R      | <ul> <li>When the door is stationary, a test of the safety chain is carried out every 10 seconds, in which the safety chain switches, which is then scanned by a command at the inverter.</li> <li>Communication error</li> <li>Error in the system of the safety chain</li> </ul>                                                                                                    |        |
| F25         | Inverter has reported a<br>hardware error                                       |        | <ul> <li>Inverter has detected an error when analyzing the motor currents and voltages.</li> <li>One or more motor phases are not connected</li> <li>The motor phases are not interconnected correctly</li> <li>Hardware error in the measuring bridges, on the side of the inverter.</li> <li>overvoltage on the circuit board (voltage too high in the link)</li> </ul>                  |        |
| F72         | OSE error                                                                       |        | OSE continously triggered, e.g. due<br>to cable defect or block in the light<br>channel                                                                                                    |        |
| F74         | Wireless (radio) OSE error                                                      |        | <ul> <li>OSE continuously triggered</li> <li>OSE test function fails</li> <li>Cause depends on used OSE, e.g.</li> <li>due to cable defect, block in the light</li> <li>channel, battery OSE</li> </ul>                                                                                                    |        |
| F81         | Light barrier error                                                             |        | Light barrier continuously triggered, or<br>test cannot be executed<br>• Object in door area<br>• Cable defect<br>• Light barrier incorrectly aligned<br>• Light barrier incorrectly wired<br>• Incorrect Hi/Lo setting                                                                                                    |        |

## 

| Error Code: | Description:                                                                           | Level: | Cause:                                                                                                    | Check:                             |
|-------------|----------------------------------------------------------------------------------------|--------|----------------------------------------------------------------------------------------------------|------------------------------------|
| F84         | Light grid error                                                                       |        | Light grid continuously triggered, or<br>test cannot be executed.<br>• Object in door area<br>• Cable defect<br>• Light grid incorrectly aligned<br>• Light grid not ready for operation                  |                                    |
| F90         | Error in Uart initialization:<br>Line used                                             |        | Error in cabling                                                                                                    |                                    |
| F91         | Error in position encoder<br>message: position outside<br>of valid range               |        | <ul> <li>Wrong encoder set</li> <li>Error in communication cable</li> </ul>                                                                                                    |                                    |
| F92         | Time out error when<br>receiving position econder<br>message. Message<br>incomplete.   |        | <ul> <li>Wrong encoder set</li> <li>Error in communication cable</li> </ul>                                                                                                    |                                    |
| F93         | Time-out error when<br>receiving position encoder<br>message. No signals<br>received.  |        | <ul> <li>Wrong encoder set</li> <li>Error in communication cable</li> <li>Cable defect/not connected</li> </ul>                                                                                           |                                    |
| F94         | Time out error when receiving inverter message                                         |        | <ul><li>Cable defect</li><li>Inverter not ready for operation</li></ul>                                                                                                    |                                    |
| F95         | Error when receiving<br>inverter message: Invalid<br>format                            |        | Error in communication cable                                                                                                    |                                    |
| F96         | Safety chain was interrupted from outside                                              |        | <ul> <li>Bridge pulled on 'safety chain'<br/>termina</li> <li>Encoder cable pulled</li> <li>Bridges pulled on encoder</li> <li>Motor thermal, slack rope switch</li> <li>Inverter cable pulled</li> </ul> |                                    |
| F98         | Dalmatic encoder reports<br>voltage loss. End positions<br>possibly no longer correct. | R      | Dalmatic encoder was without voltage<br>for indeterminate time, which should<br>normally be prevented by the battery.<br>The current encoder position is likely<br>to be incorrect.                       | Change battery, then reset limits. |
| F99         | Dalmatic encoder reports<br>low battery voltage.                                       |        | Dalmatic encoder reports low battery voltage.                                                                                                    | Replace battery                    |

## MAINTENANCE -

## MAINTENANCE SCHEDULE

Check at the intervals listed in the following chart:

## A WARNING

To avoid SERIOUS personal INJURY or DEATH:

- Disconnect electric power BEFORE performing ANY adjustments or maintenance.
- ALL maintenance MUST be performed by a trained door systems technician.

| ITEM                                                    | PROCEDURE                                                                 | EVERY MONTH | EVERY 3 MONTHS OR<br>5,000 Cycles | EVERY 6 MONTHS OR<br>10,000 CYCLES |
|---------------------------------------------------------|---------------------------------------------------------------------------|-------------|-----------------------------------|------------------------------------|
| Drive Chain                                             | Check for excessive slack.<br>Check and adjust as required.<br>Lubricate. |             | ••                                |                                    |
| Sprockets                                               | Check set screw tightness.                                                |             | •                                 |                                    |
| Fasteners                                               | Check and tighten as required.                                            |             |                                   | •                                  |
| Manual Hoist                                            | Check and operate.                                                        |             |                                   | •                                  |
| Non-Motor Bearings                                      | Check for wear and lubricate.                                             |             | ••                                |                                    |
| Shafts                                                  | Check for wear and lubricate.                                             |             | ••                                |                                    |
| Solenoid Brake                                          | Inspect brake pad                                                         |             |                                   | •                                  |
| LiftMaster Monitored<br>Entrapment Protection<br>(LMEP) | Check alignment and functionality.                                        | •           |                                   |                                    |

#### • Use SAE 30 Oil (Never use grease or silicone spray).

- Do not lubricate motor. Motor bearings are rated for continuous operation.
- Inspect and service whenever a malfunction is observed or suspected

## **HOW TO ORDER REPAIR PARTS**

OUR LARGE SERVICE ORGANIZATION SPANS AMERICA

Installation and service information are available. Call our TOLL FREE number:

#### 1-800-528-2806

LiftMaster.com

#### **OPERATOR CYCLE/SERVICE CYCLE FEATURE**

The system is equipped with a cycle counter to show how many cycles have been performed and number of months in service since installation. If the controller is replaced, all settings will reset to 0.

To view absolute cycles and current maintenance cycles see the menu for information.

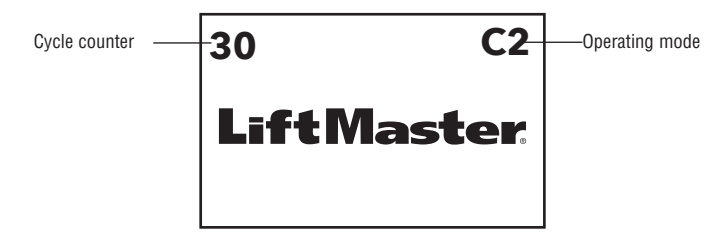

#### PLEASE PROVIDE SCREEN REFERENCE FOR MENU SCREEN DIAGRAM

## REQUEST TO ADD 'MYQ BIZ' BUT NO CONTENT SUPPLIED. PLEASE PROVIDE IF DIFFERENT THAN THAT EARLIER IN THE MANUAL.

## WIRING DIAGRAMS

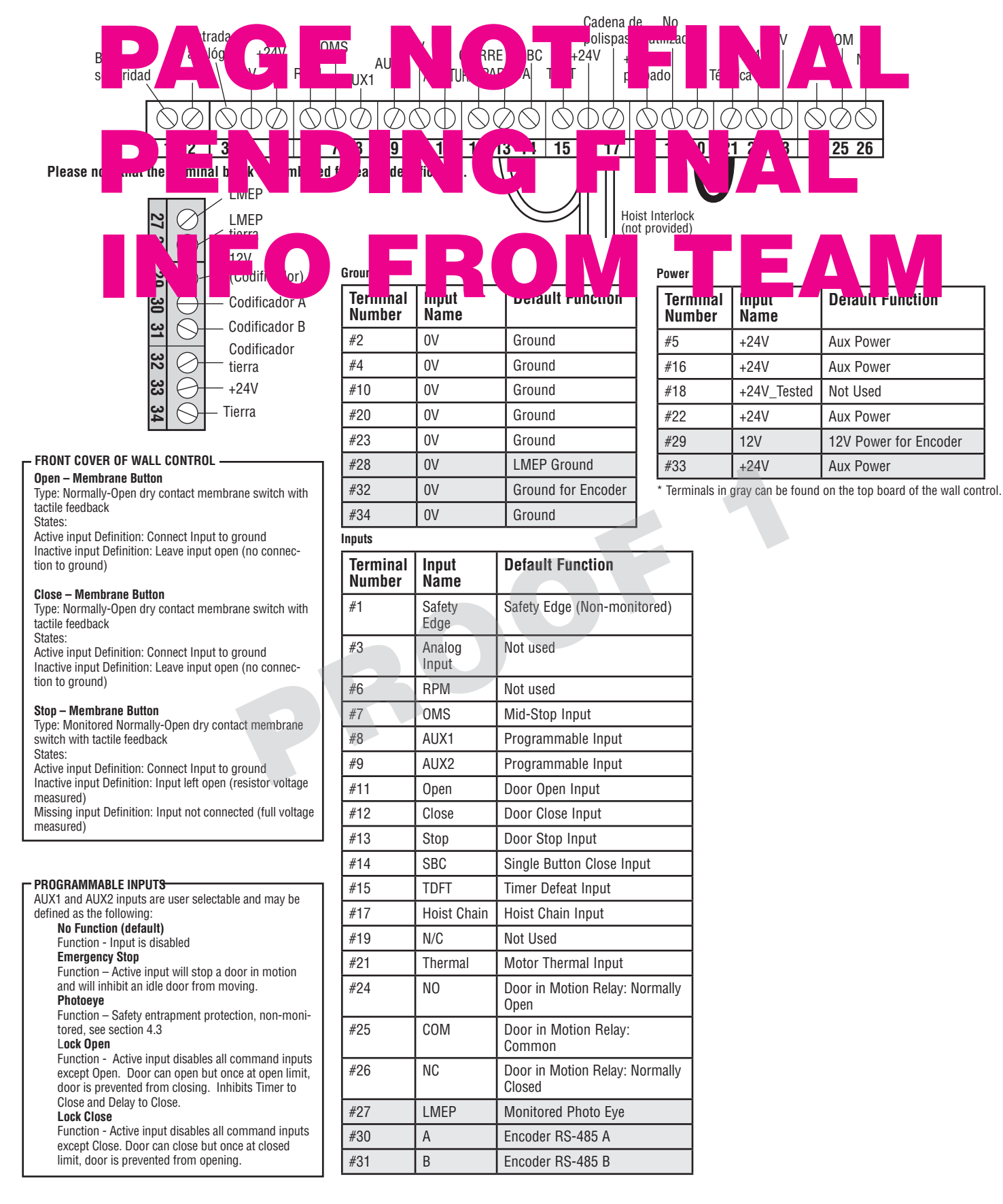

## **ACCESSORY WIRING DIAGRAM**

![](_page_40_Figure_1.jpeg)

## SERVICE PARTS

| NUMBER    | DESCRIPTION                                                                                       |
|-----------|---------------------------------------------------------------------------------------------------|
| HPH1/HPH2 | Control Box Cover                                                                                 |
| HPH1/HPH2 | Control Box Back                                                                                  |
| HPH1/HPH2 | Control board                                                                                     |
| HPH1/PH2  | Display board with Screen                                                                         |
| HPH1/HPH2 | Control Box 3 Button Assembly                                                                     |
| HPH1/HPH2 | CTM Left Hand                                                                                     |
| HPH1/HPH2 | CMT Right Hand                                                                                    |
|           |                                                                                                   |
|           | NUMBER<br>HPH1/HPH2<br>HPH1/HPH2<br>HPH1/HPH2<br>HPH1/HPH2<br>HPH1/HPH2<br>HPH1/HPH2<br>HPH1/HPH2 |

#### Motor Head:

| K41-0165  | DH1 & HDH2 | Filter Board       |  |
|-----------|------------|--------------------|--|
| K41-0166  | DH1 & HDH2 | Iransformer        |  |
| K41-06167 | DH1 & HDH2 | Inverter Board     |  |
| K41-06168 | DH1 & HDH2 | Junction Box       |  |
| K41-06169 | DH1 & HDH2 | Junction Box Cover |  |
| K41-06170 | DH1 & HDH2 | Encoder Cover      |  |
| K41-06171 | DH1 & HDH2 | Encoder            |  |
| K41-06172 | DH1 & HDH2 | Wall Brace Bracket |  |
| K41-06173 | DH1 & HDH2 | Gear Box           |  |
| K41-06174 | DH1 & HDH2 | Motor              |  |
| K41-06175 | DH1 & HDH2 | Brake              |  |
| K41-06176 | DH1 & HDH2 | Hoist              |  |
|           |            |                    |  |

This page will be populated with small images from the carton inventory once it is complete.

## **OPERATOR DIMENSIONS**

![](_page_42_Figure_1.jpeg)

#### **END VIEW**

**ART PENDING** 

## WARRANTY

#### LIFTMASTER LIMITED WARRANTY

LiftMaster ("Seller") warrants to the first retail purchaser of this product, for the residence in which this product is originally installed, that it is free from defects in materials and/or workmanship for a specific period of time as defined below (the "Warranty Period"). The warranty period commences from the date of purchase.

| WARRANTY PERIOD |                    |             |  |  |
|-----------------|--------------------|-------------|--|--|
| Parts           | Motor & Controller | Accessories |  |  |
| 1 year          | 2 years            | 1 year      |  |  |

The proper operation of this product is dependent on your compliance with the instructions regarding installation, operation, and maintenance and testing. Failure to comply strictly with those instructions will void this limited warranty in its entirety.

If, during the limited warranty period, this product appears to contain a defect covered by this limited warranty, call 1-800-528-9131, toll free, before dismantling this product. You will be advised of disassembly and shipping instructions when you call. Then send the product or component, pre-paid and insured, as directed to our service center for warranty repair. Please include a brief description of the problem and a dated proof-of-purchase receipt with any product returned for warranty repair. Products returned to Seller for warranty repair, which upon receipt by Seller are confirmed to be defective and covered by this limited warranty, will be repaired or replaced (at Seller's sole option) at no cost to you and returned pre-paid. Defective parts will be repaired or replaced with new or factory rebuilt parts at Seller's sole option. [You are responsible for any costs incurred in removing and/ or reinstalling the product or any component.]

ALL IMPLIED WARRANTIES FOR THE PRODUCT, INCLUDING BUT NOT LIMITED TO ANY IMPLIED WARRANTIES OF MERCHANTABILITY AND FITNESS FOR A PARTICULAR PURPOSE, ARE LIMITED IN DURATION TO THE APPLICABLE LIMITED WARRANTY PERIOD SET FORTH ABOVE FOR THE RELATED COMPONENT(S), AND NO IMPLIED WARRANTIES WILL EXIST OR APPLY AFTER SUCH PERIOD. Some States and Provinces do not allow limitations on how long an implied warranty lasts, so the above limitation may not apply to you. THIS LIMITED WARRANTY DOES NOT COVER NON-DEFECT DAMAGE, DAMAGE CAUSED BY IMPROPER INSTALLATION, OPERATION OR CARE (INCLUDING, BUT NOT LIMITED TO ABUSE, MISUSE, FAILURE TO PROVIDE REASONABLE AND NECESSARY MAINTENANCE, UNAUTHORIZED REPAIRS OR ANY ALTERATIONS TO THIS PRODUCT), LABOR CHARGES FOR REINSTALLING A REPAIRED OR REPLACED UNIT, REPLACEMENT OF CONSUMABLE ITEMS (E.G., BATTERIES IN REMOTE CONTROL TRANSMITTERS AND LIGHT BULBS), OR UNITS INSTALLED FOR NON-RESIDENTIAL USE. THIS LIMITED WARRANTY DOES NOT COVER ANY PROBLEMS WITH, OR RELATING TO, THE GARAGE DOOR OR GARAGE DOOR HARDWARE, INCLUDING BUT NOT LIMITED TO THE DOOR SPRINGS, DOOR ROLLERS, DOOR ALIGNMENT OR HINGES. THIS LIMITED WARRANTY ALSO DOES NOT COVER ANY PROBLEMS CAUSED BY INTERFERENCE. UNDER NO CIRCUMSTANCES SHALL SELLER BE LIABLE FOR CONSEQUENTIAL, INCIDENTAL OR SPECIAL DAMAGES ARISING IN CONNECTION WITH USE, OR INABILITY TO USE, THIS PRODUCT. IN NO EVENT SHALL SELLER'S LIABILITY FOR BREACH OF WARRANTY, BREACH OF CONTRACT, NEGLIGENCE OR STRICT LIABILITY EXCEED THE COST OF THE PRODUCT COVERED HEREBY. NO PERSON IS AUTHORIZED TO ASSUME FOR US ANY OTHER LIABILITY IN CONNECTION WITH THE SALE OF THIS PRODUCT.

Some states and provinces do not allow the exclusion or limitation of consequential, incidental or special damages, so the above limitation or exclusion may not apply to you. This limited warranty gives you specific legal rights, and you may also have other rights, which vary from state to state and province to province.